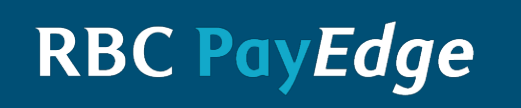

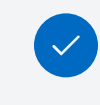

Create WayPay Account 2 Pers

Personal Information

```
3 B
```

Business Information

(4) Service Agreement

# Confirm Your Identity

To finish setting up your WayPay account, we need to confirm who you are with a personal identification check.

#### Do you agree to provide your consent for a personal identification check?

A consumer credit reporting agency or an ID verification company will conduct the check. It won't affect your credit rating.

| Yes, I agree                                                                       | No, I don't agree                                                                    |
|------------------------------------------------------------------------------------|--------------------------------------------------------------------------------------|
| I understand that I need to<br>consent to this identification<br>check to proceed. | I understand that I won't be<br>able to proceed without an<br>identifiication check. |
|                                                                                    |                                                                                      |
| Selected                                                                           | Select                                                                               |

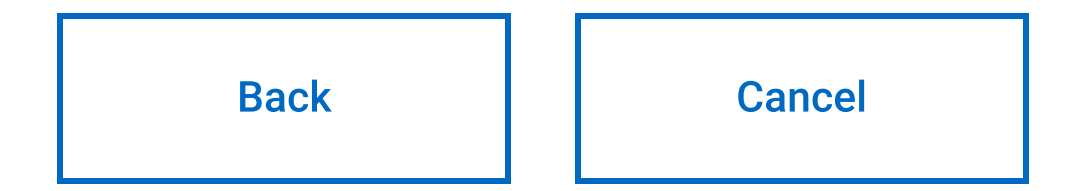

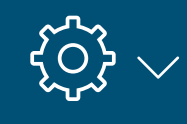

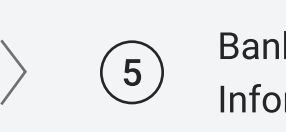

Banking Information

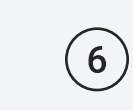

Supplier Information

Continue

Royal Bank of Canada Website, © 1995-2020 Legal 🗌 | Accessibility 🔄 | Privacy & Security 🗌

# RBC PayEdge

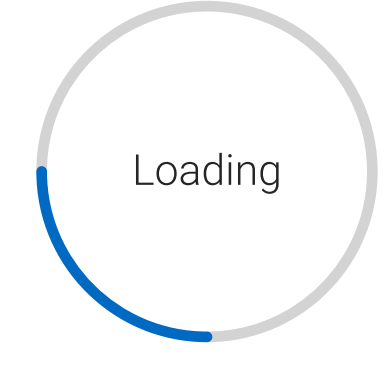

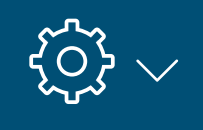

Create WayPay

Account

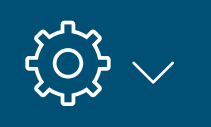

Supplier

Information

 $(\mathbf{6})$ 

# Verify Your Identity Using Your Government-Issued ID

Service

Agreement

(4)

Business

Information

3

#### Before you start

Download the RBC Mobile app to scan your driver's licence or passport. You can do this without signing in, even if you're not an RBC client.

We'll quickly and securely compare your ID photo to a selfie in order to protect against fraud and make sure it's really you.

Personal

Information

2

If you don't have the app when you scan the code below, you'll be prompted to install it. Once you're verified, you can delete the app.

We'll keep the ID data that we need to verify your identity, including your name, date of birth, and your ID type, number and expiry date.

Your ID and selfie images will only be kept on file for 90 days. After that, we'll erase them.

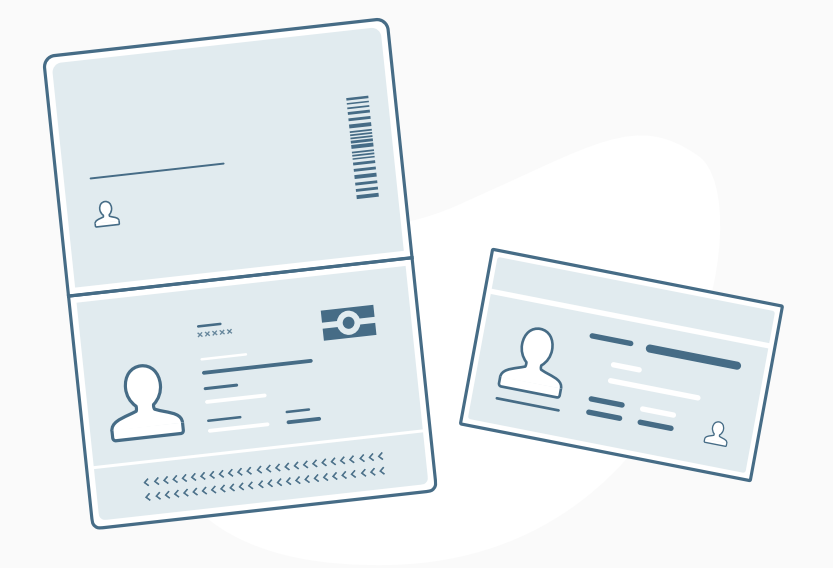

Banking

Information

5

Make sure you have the latest version of the RBC Mobile app installed on your mobile device (Android 8+ or iOS 11+). Look for it on Google Play or the App Store.

#### Verify your identity

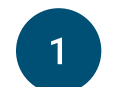

Select the type of identification you want to use - driver's license or passport - then generate a QR code. Make sure to use a passport or driver's license that hasn't expired, and that you're the age of majority in your province or territory.

Identification Type

Driver's License – Canada

 $\checkmark$ 

Generate QR Code

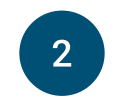

Once you've generated the QR code, it will appear below. Open your device's camera app and position it so the code appears in the camera's viewfinder.

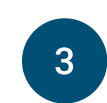

If you're prompted to install the app, please return here afterward to re-scan the QR code. Then, follow the prompts on your mobile device to verify your identiy.

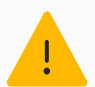

Please continue to the next step only after you've finished verifying your identity on the RBC mobile app.

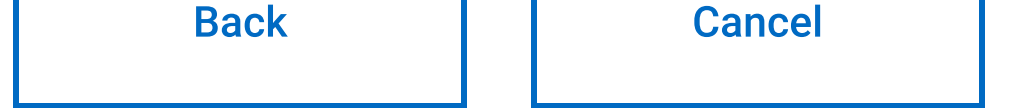

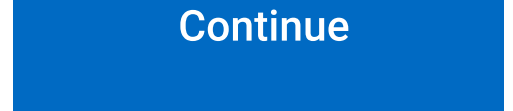

#### RBC PayEdge

#### Royal Bank of Canada Website, © 1995-2020

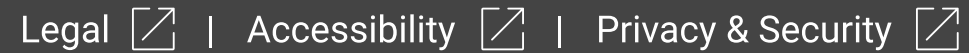

Create WayPay

Account

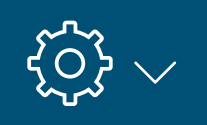

Supplier

Information

(6)

# Verify Your Identity Using Your Government-Issued ID

Service

Agreement

4

Business

Information

3

#### Before you start

Download the RBC Mobile app to scan your driver's licence or passport. You can do this without signing in, even if you're not an RBC client.

We'll quickly and securely compare your ID photo to a selfie in order to protect against fraud and make sure it's really you.

Personal

Information

2

We'll keep your ID and selfie images on file for 90 days. After that, we'll erase them.

If you don't have the app when you scan the code below, you'll be prompted to install it. Once you're verified, you can delete the app.

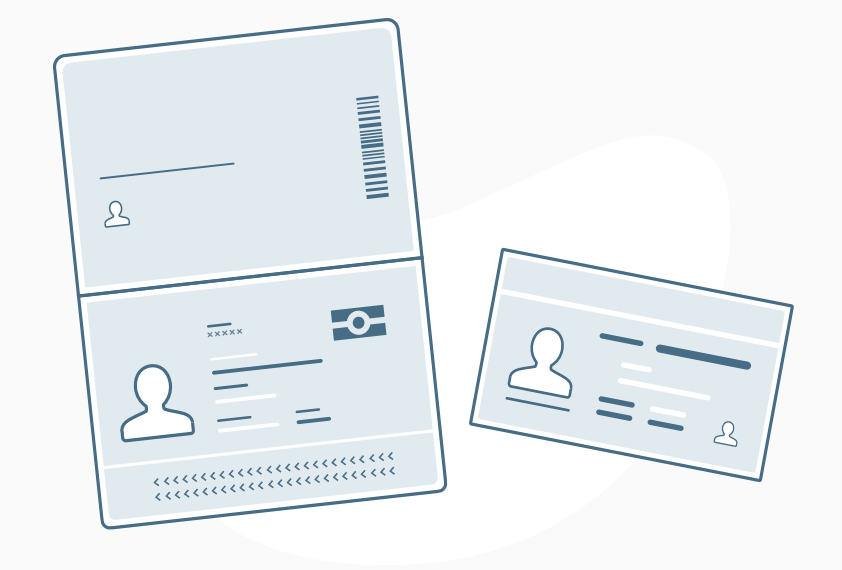

Banking

Information

5

Make sure you have the latest version of the RBC Mobile app installed on your mobile device (Android 8+ or iOS 11+). Look for it on Google Play or the App Store.

## Verify your identity

The age of majority in Alberta, Manitoba, Ontario, Quebec, Prince Edward Island and Saskatchewan is 18 years of age. The age of majority in British Columbia, New

Brunswick, Newfoundland and Labrador, Northwest Territories, Nova Scotia, Nunavut and Yukon is 19 years of age.

1

Select the type of identification you want to use - driver's license or passport - then gence.....

Make sure to use a passport or driver's license that hasn't expired, and that you're the age of majority in your province or territory. 🚺

#### Identification Type

Driver's License – Canada 🗸 Generate QR Code

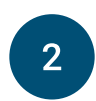

Once you've generated the QR code, it will appear below. Open your device's camera app and position it so the code appears in the camera's viewfinder.

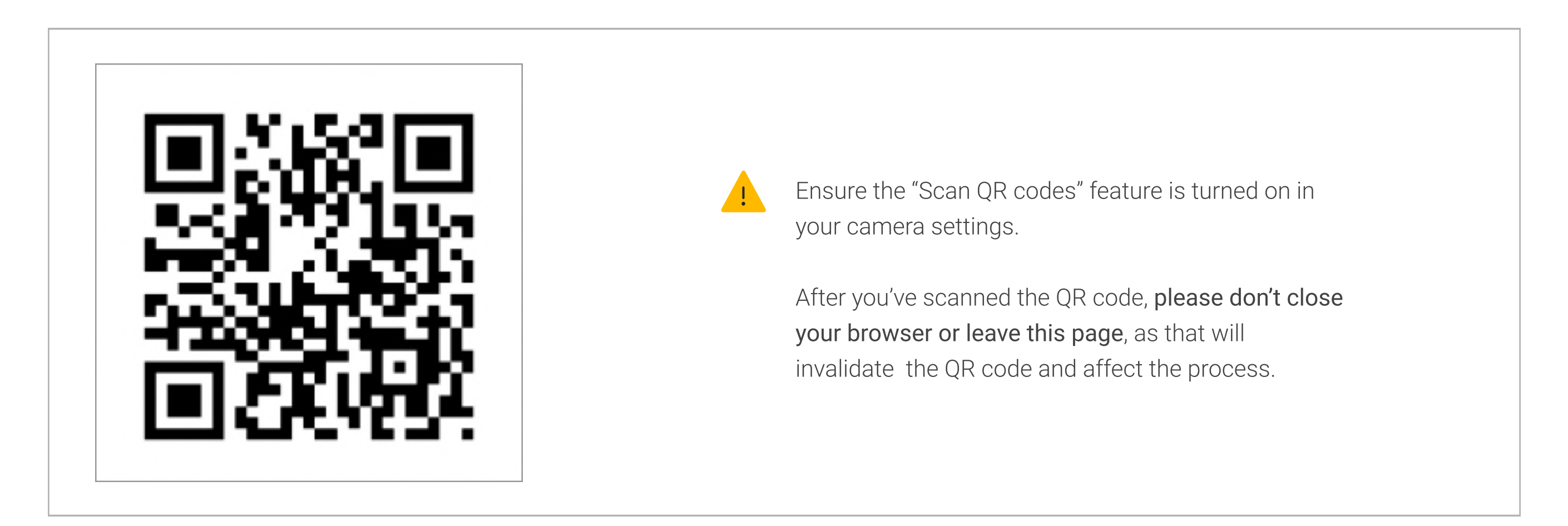

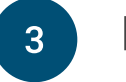

If you're prompted to install the app, please return here afterward to re-scan the QR code. Then,

follow the prompts on your mobile device to verify your identiy.

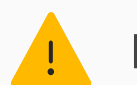

Please continue to the next step only after you've finished verifying your identity on the RBC mobile app.

Use the RBC Mobile app to scan your driver's license or passport

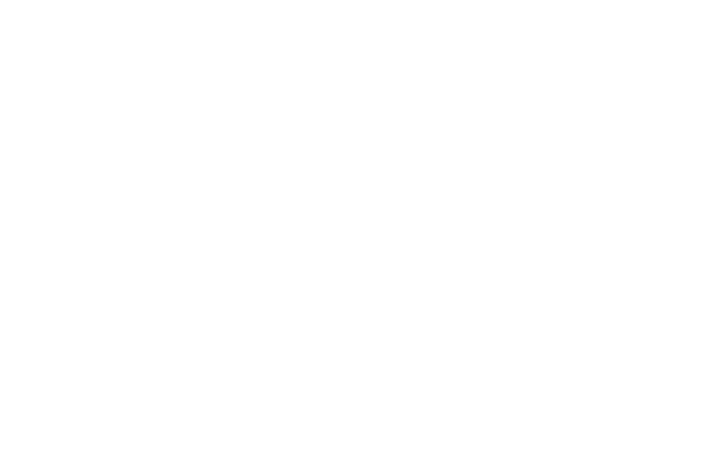

We'll quickly and securely compare your ID photo to a selfie to protect against fraud and make sure it's really you.

Once you're verified, we won't save your pictures

Please make sure you have the latest version of the RBC Mobile app installed on your mobile device. If you don't have it, you'll be prompted to install it.

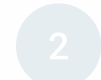

Select the type of identification you want to use – driver's license or passport.

#### **Identification Type**

#### Province

Driver's License – Canada

 $\checkmark$ 

Ontari

 $\sim$ 

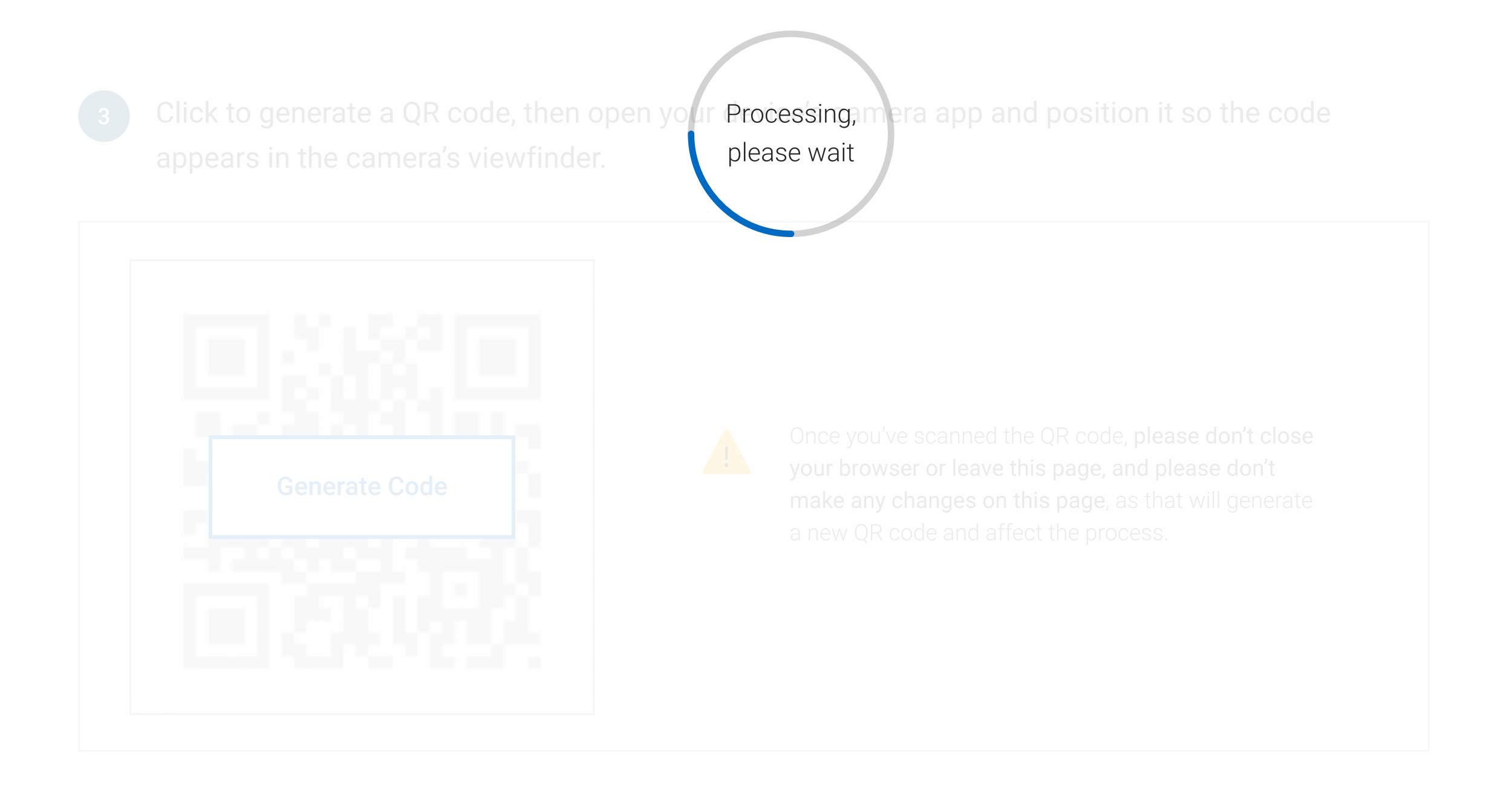

If you're prompted to install the app, please return here afterward to rescan the QR code. Then, follow the prompts on your device to verify your identiy.

#### Need more help?

 $\checkmark$ 

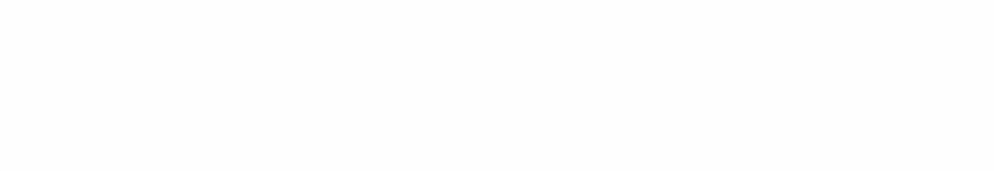

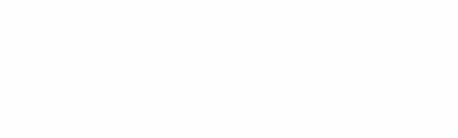

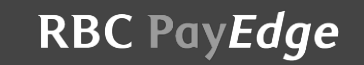

Royal Bank of Canada Website, © 1995-2020Legal Accessibility Privacy & Security

## RBC PayEdge

Create WayPay Account

Personal 2

Information

Business Information

3

4

#### Service Agreement

# Your Identity Has Been Verified

# Here's the information we got from your ID. We'll use it to open your account.

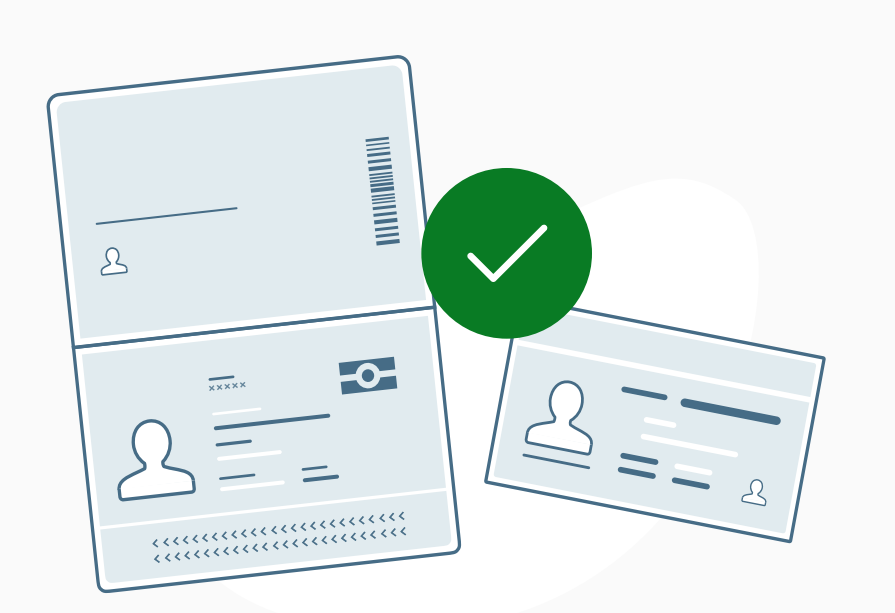

#### Name

### Oana Romaniuc

Make sure your name appears as it is on your ID. If you want to change how your name appears, continue opening your account and then contact us to update it.

Date of Birth March 30, 1990

ID Type Passport

**ID Number** 123456789012

By selecting Continue, you confirm the above information is correct.

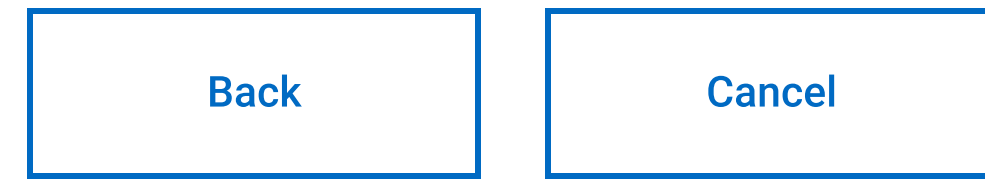

RBC PayEdge

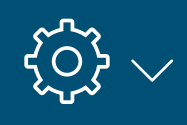

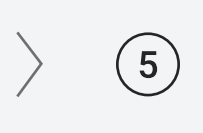

Banking Information

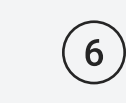

Supplier Information

Jurisdiction Canada

Continue

Royal Bank of Canada Website, © 1995-2020 Legal 🗌 | Accessibility 🗌 | Privacy & Security 🎑

### RBC PayEdge

2

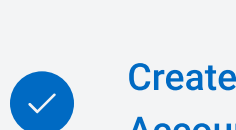

Create WayPay Account Personal Information

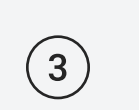

 $\rangle$ 

Business Information

4

Service Agreement

# Your Occupation and Tax Information

 $\rangle$ 

Please tell us a little bit more about yourself.

All fields are required unless marked optional.

#### Occupation and Tax Information

| Occupation                                             | Occupation Description |  |  |  |
|--------------------------------------------------------|------------------------|--|--|--|
| Select occupation 🗸                                    |                        |  |  |  |
| Are you a resident of Canada for tax purposes?         | Province               |  |  |  |
| • Yes                                                  | Select province        |  |  |  |
| Are you a resident of any foreign country for tax purp | oses? Foreign Country  |  |  |  |
| <ul> <li>Yes</li> <li>No</li> </ul>                    | Select country         |  |  |  |
| Add another foreign country                            |                        |  |  |  |
|                                                        |                        |  |  |  |
|                                                        | By selecting C         |  |  |  |

Cancel

Back

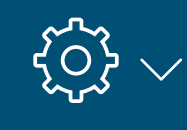

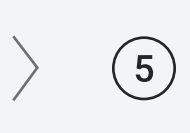

#### Banking Information

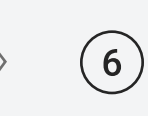

Supplier Information

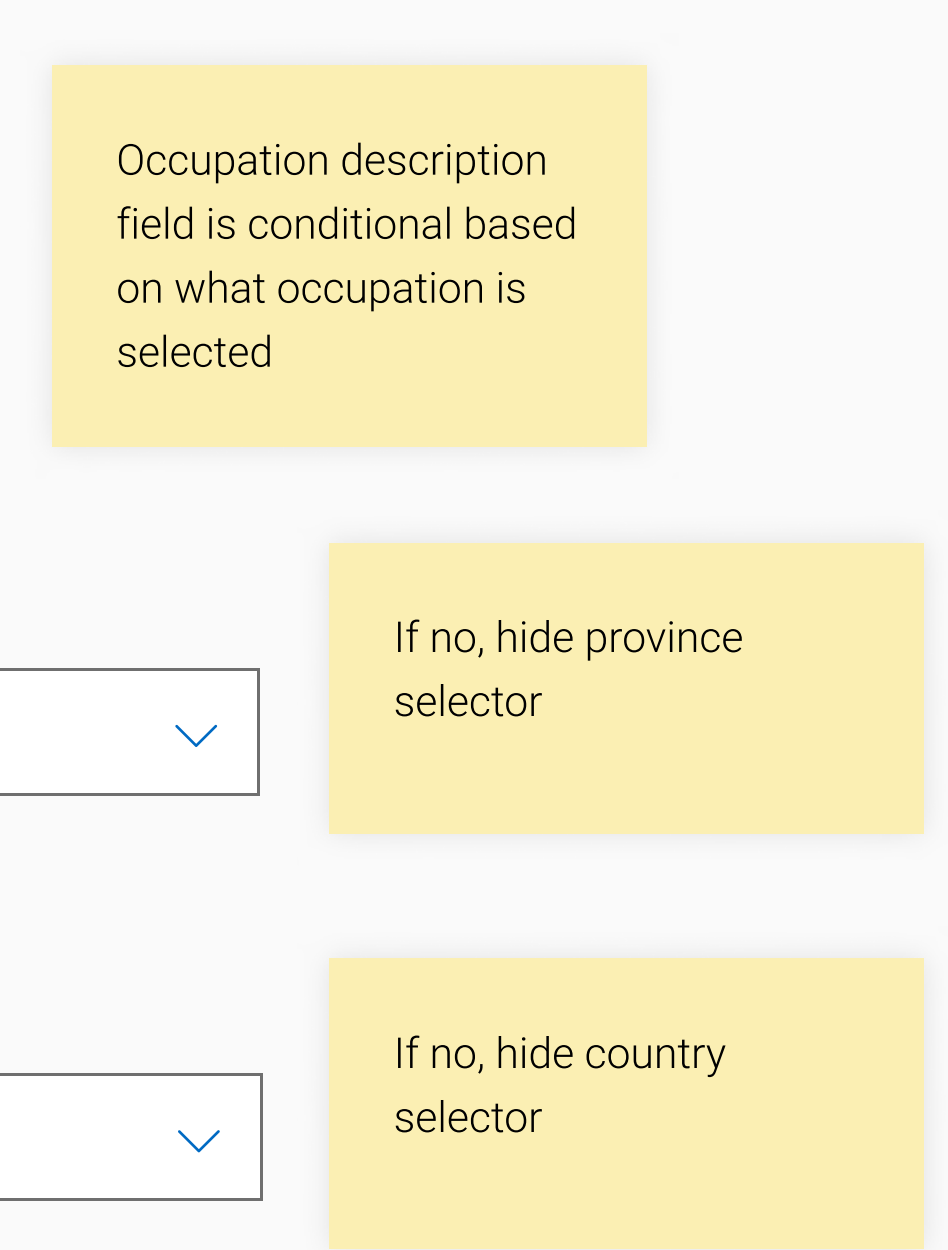

Continue, you confirm the above information is correct.

Save & Continue

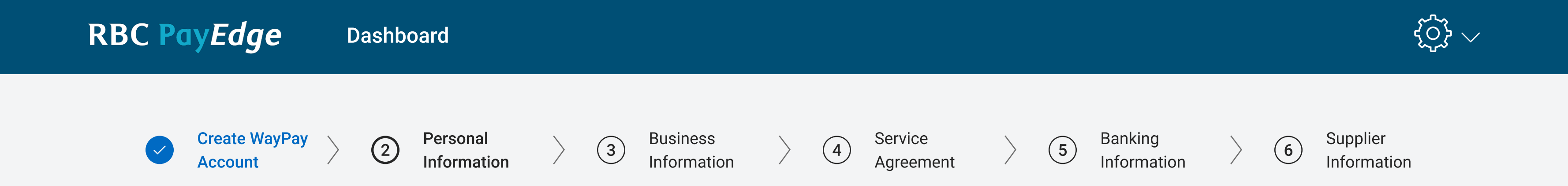

# Confirm Your Identity

To finish setting up your WayPay account, we need to confirm who you are with a personal identification check.

#### Do you agree to provide your consent for a personal identification check?

A consumer credit reporting agency will conduct the identification check. It won't affect your credit rating.

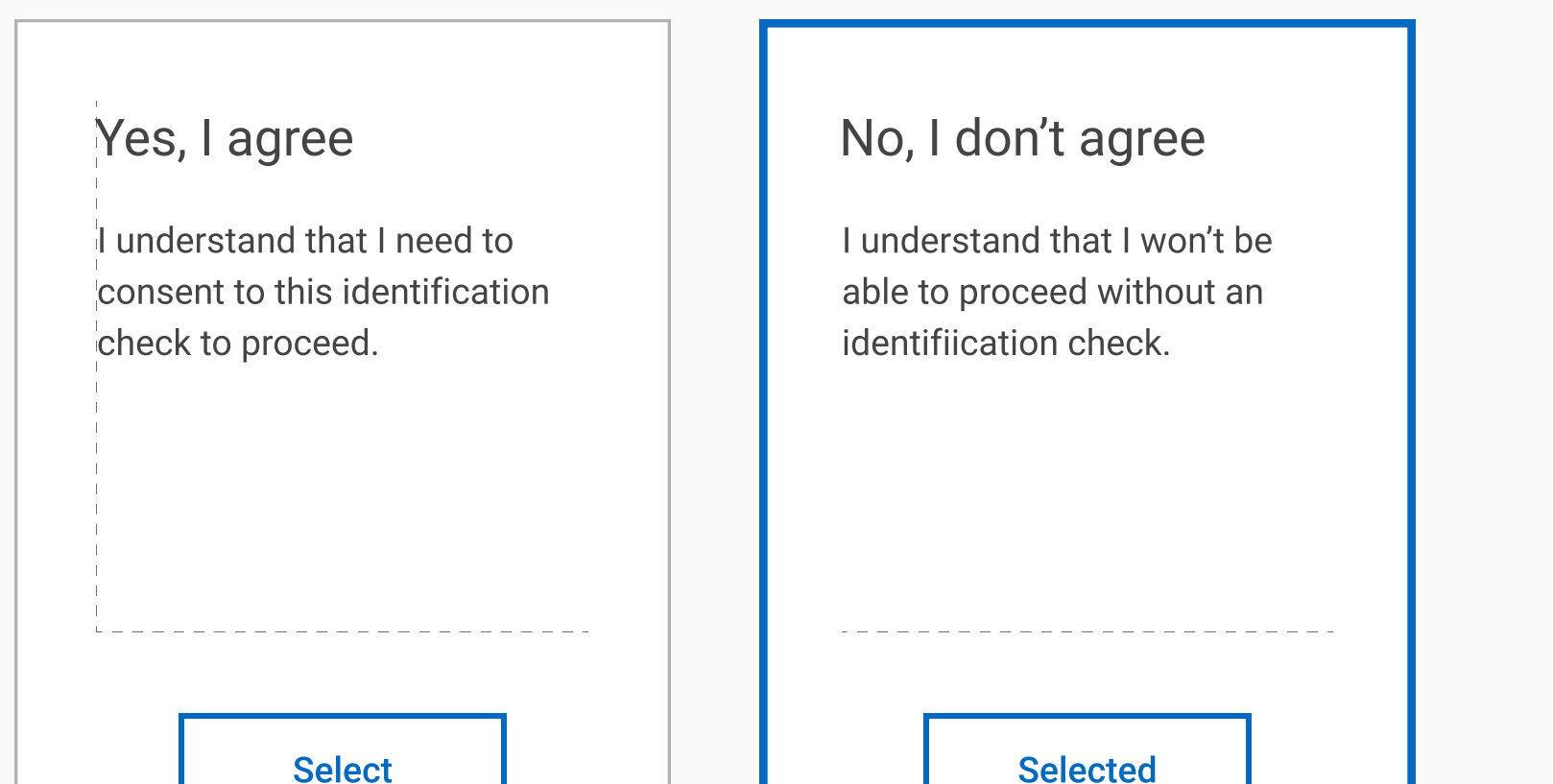

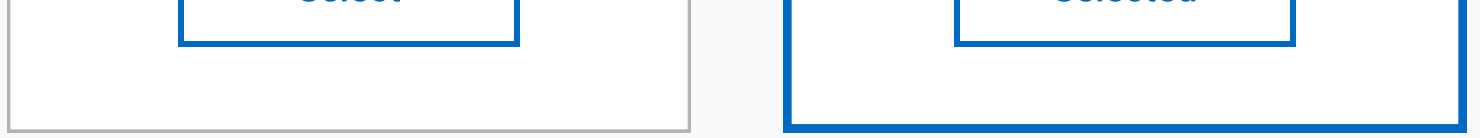

#### Are you sure?

We need your consent to confirm your identity with a personal identiification check to finish settng up your WayPay account online. If you don't consent, you'll need to contact us to proceed with opening your account.

| Back | Cancel |
|------|--------|
|      |        |

Save & Continue

RBC PayEdge

Royal Bank of Canada Website, © 1995-2020Legal Accessibility Privacy & Security

#### Are you sure you want to go back?

If you leave now, your information won't be saved and you'll still need to verify your identity later.

Yes, Go Back

No, Continue

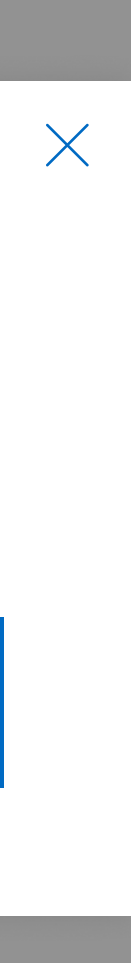

#### Your ID Verification Is Incomplete

Finish verifying your identity on the RBC mobile app so you can continue setting up your account.

OK

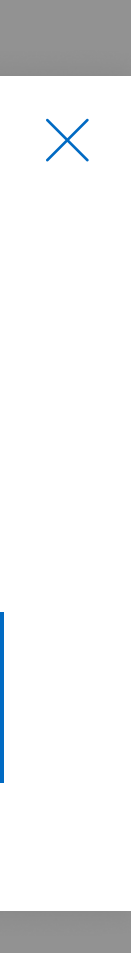

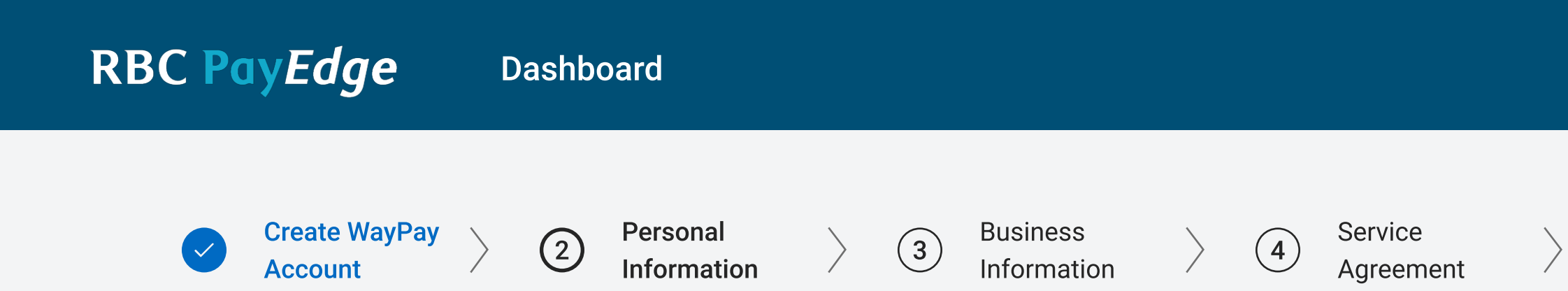

# Your Identity Couldn't Be Verified

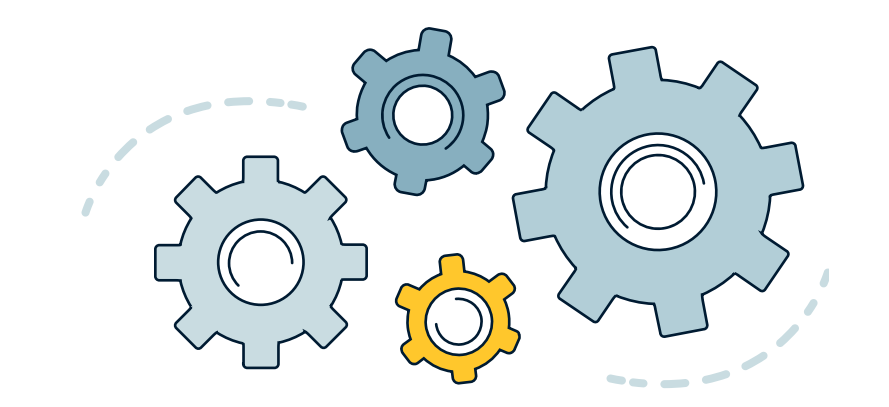

Due to technical difficulties, we were unable to confirm your identity. Please try again<del>.</del>

Try Again

RBC PayEdge

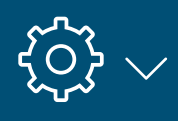

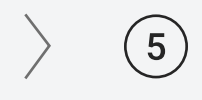

Banking Information

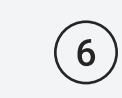

 $\rangle$ 

Supplier Information

Royal Bank of Canada Website, © 1995-2020 Legal 🗌 | Accessibility 🔄 | Privacy & Security 🔀

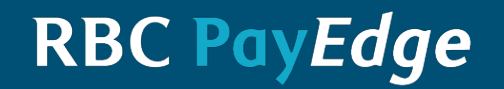

# We Can't Finish Opening Your Account Online

If you'd like to continue opening an account with us, send us a note to support@waypay.ca.

A customer care representative will contact you shortly. Thank you for your interest in WayPay.

Go To Dashboard

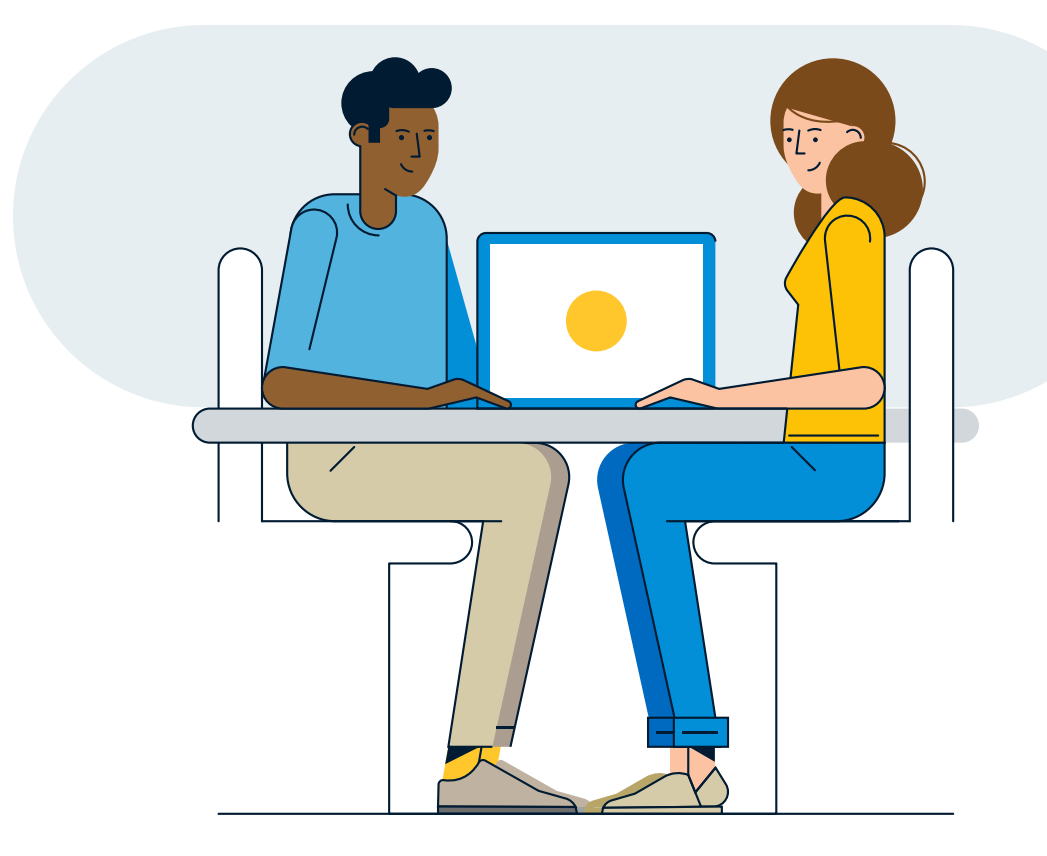

RBC PayEdge

Royal Bank of Canada Website, © 1995-2020 Legal 🗌 | Accessibility 🔄 | Privacy & Security 🗌

#### ! You

#### Your Identity Couldn't Be Verified

We were unable to confirm your identity because your ID has expired or isn't valid. Please try again with a valid ID.

#### Try Again

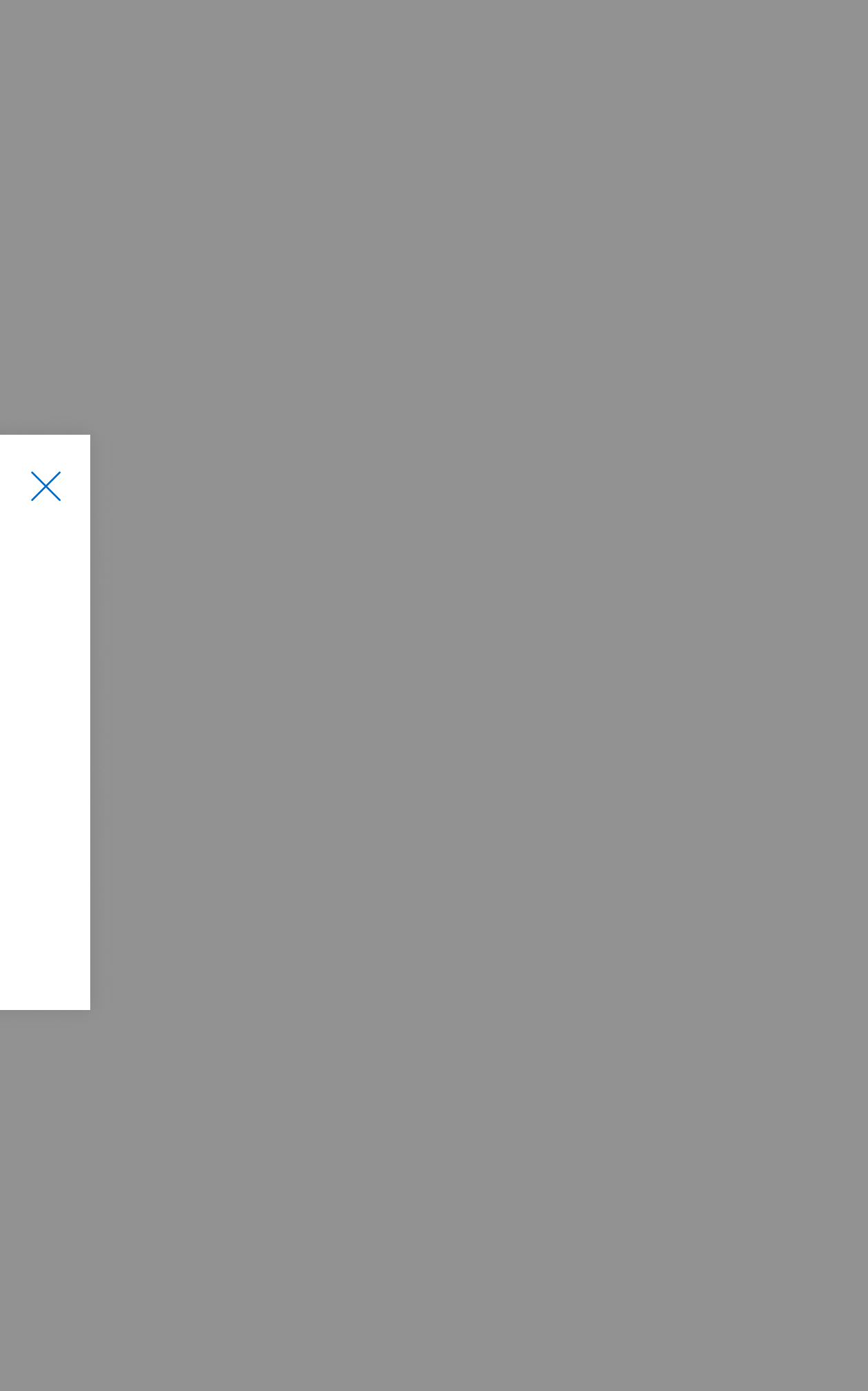

# **See following Figma link for full MITEK IDV flow:** https://www.figma.com/file/cXNtGp71STZvKgJdJL1gdcP7/Ready-for-Dev-Mitek-IDV?node-id=0%3A1

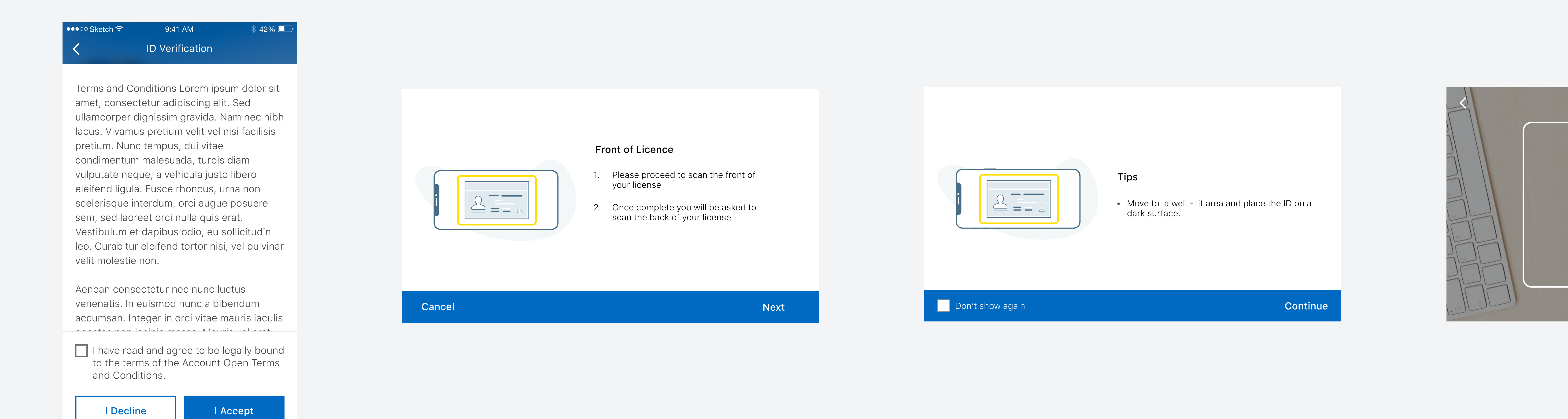

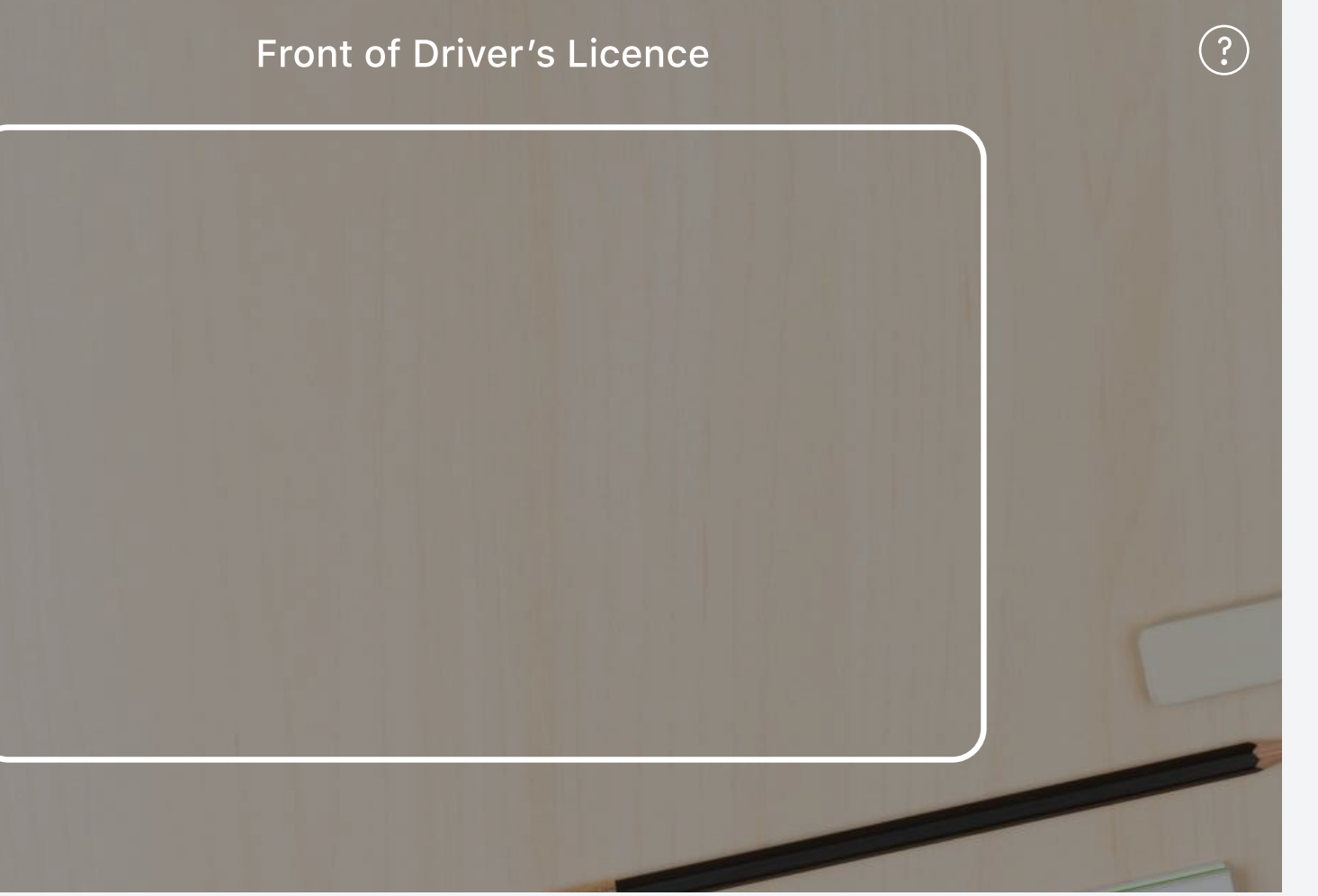

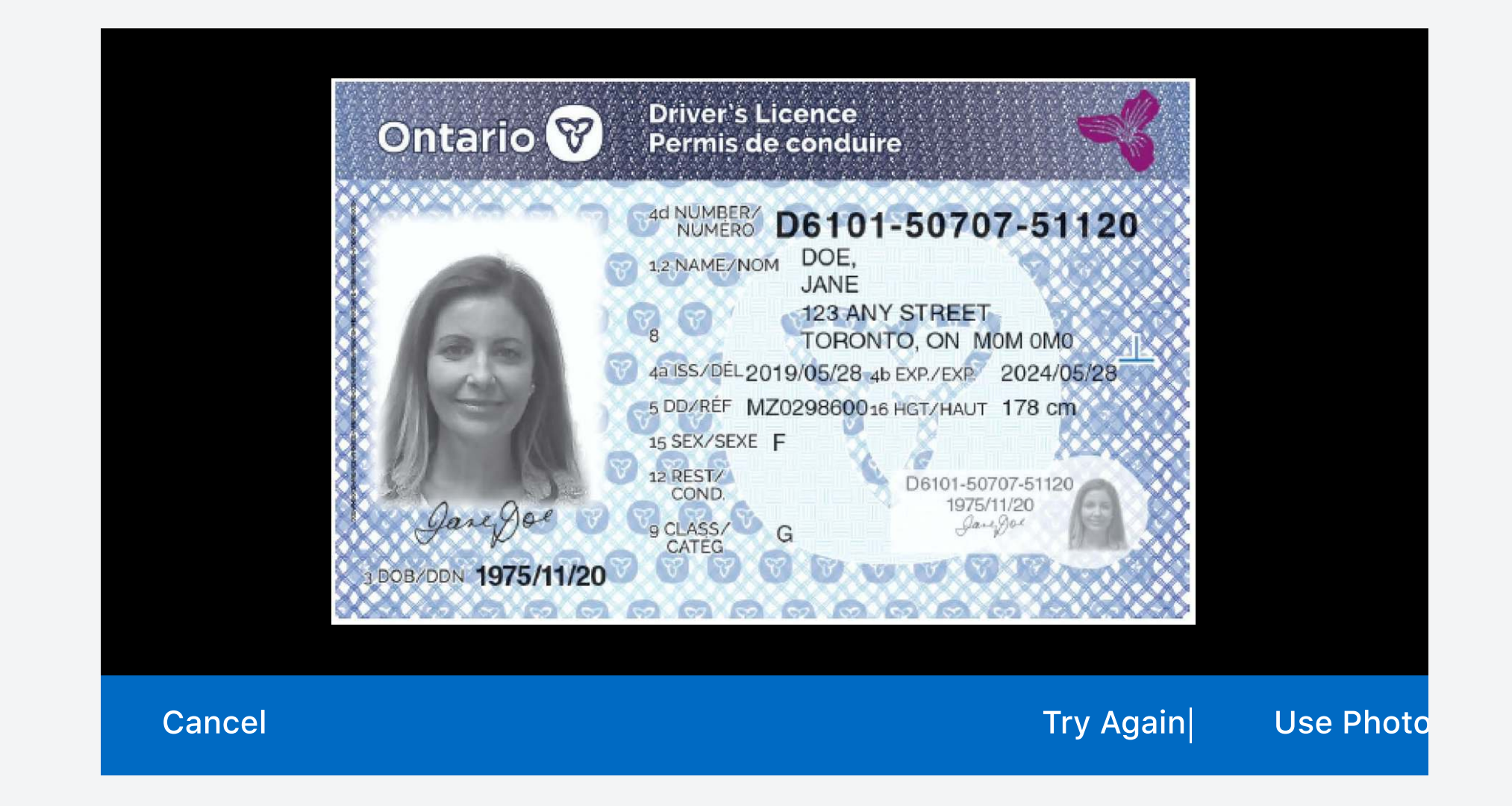

| Back of Licence |                                                                     |  |  |  |
|-----------------|---------------------------------------------------------------------|--|--|--|
|                 | Front of License Scanned Successfully                               |  |  |  |
|                 | 2. Once complete you will be asked to scan the back of your license |  |  |  |
|                 |                                                                     |  |  |  |

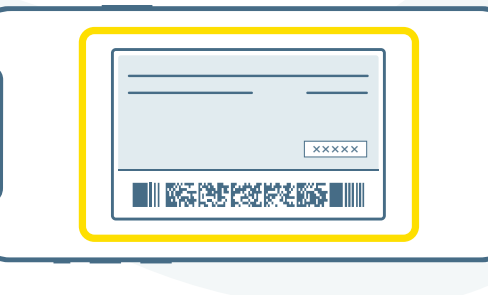

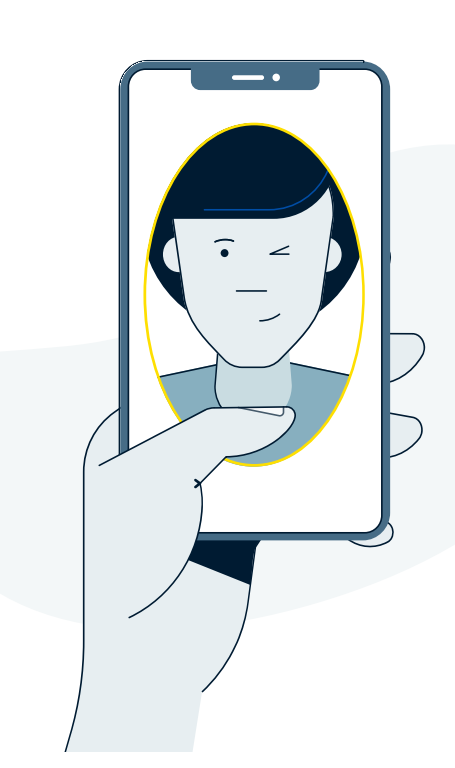

- Hold your device at eye level
- Make sure your face is centred
- Blink when you're ready
- Remove your glasses, hat, or scarf.

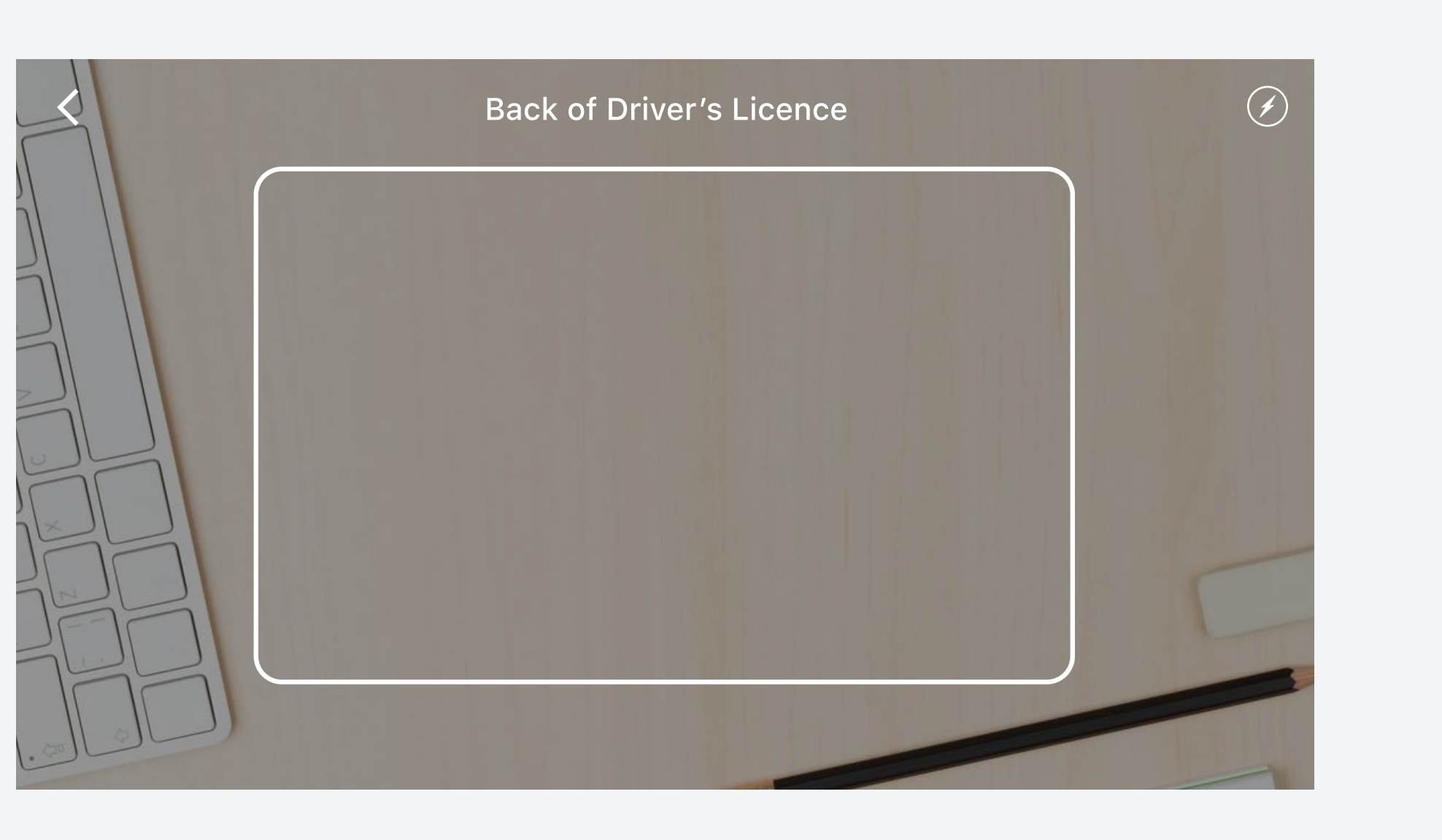

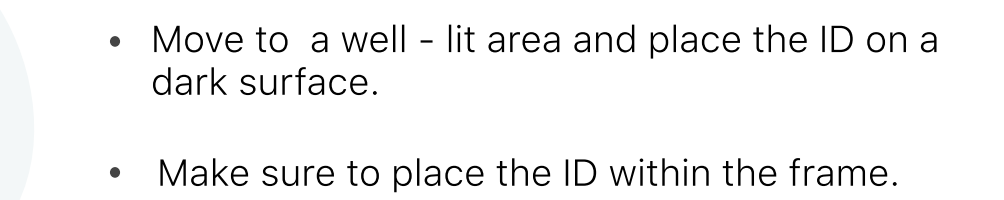

Hold steady while we take the photo for you.

#### Take a Photo

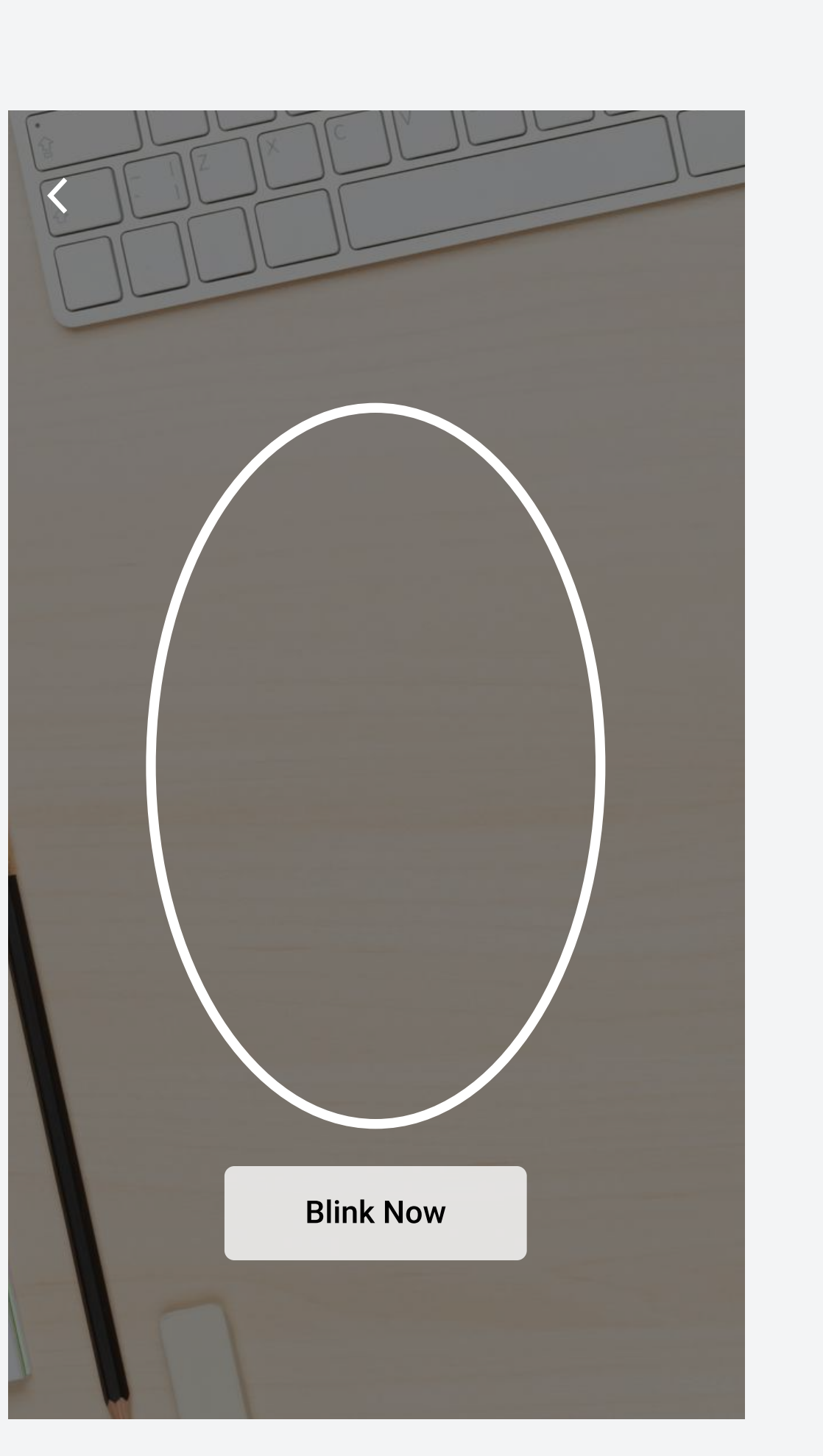

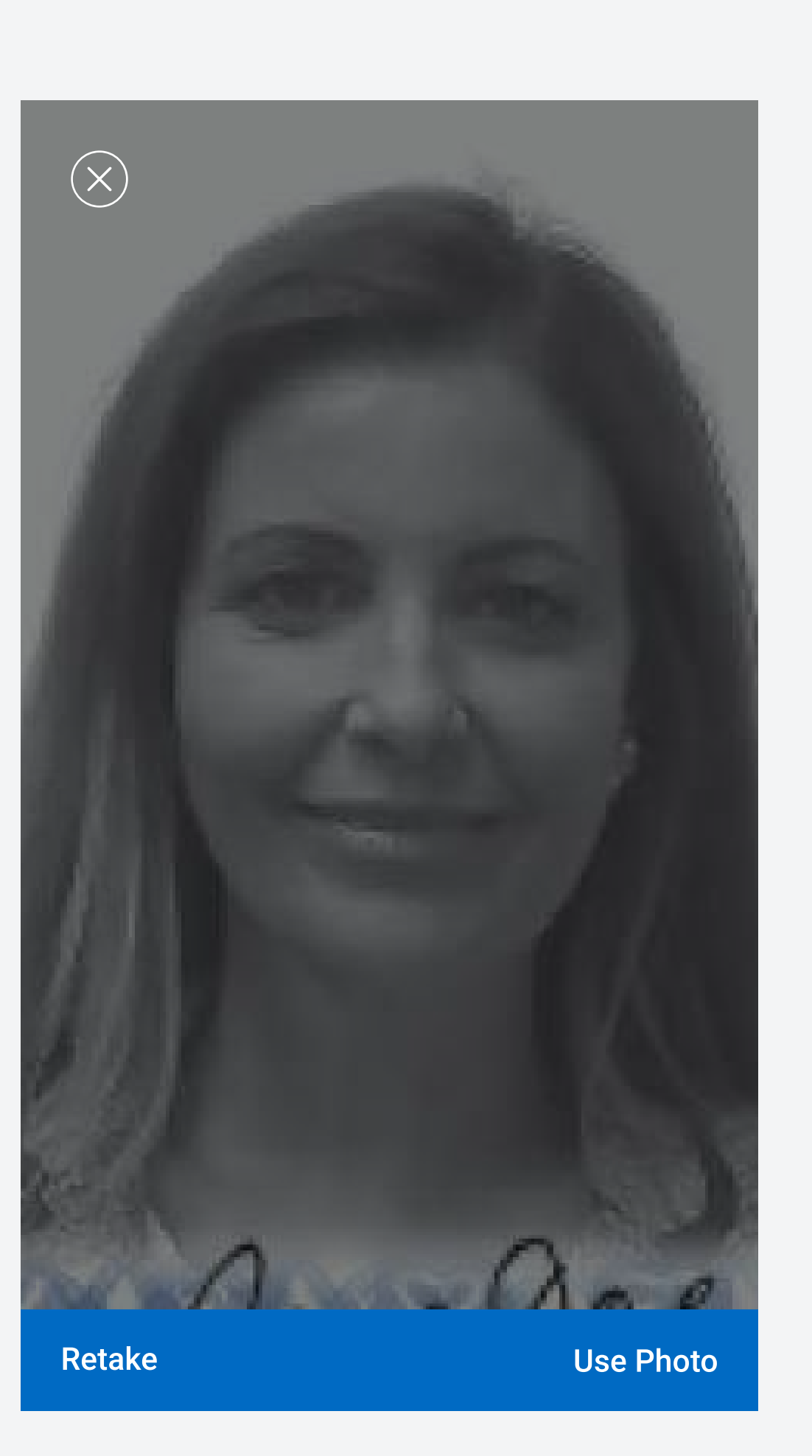

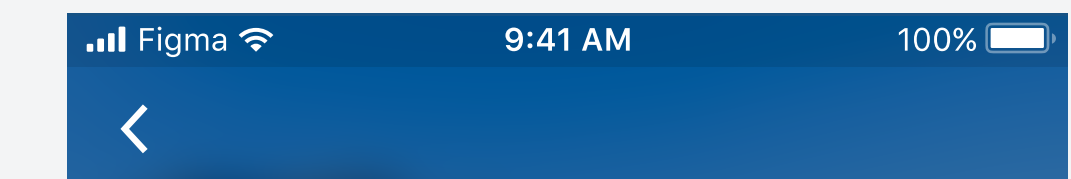

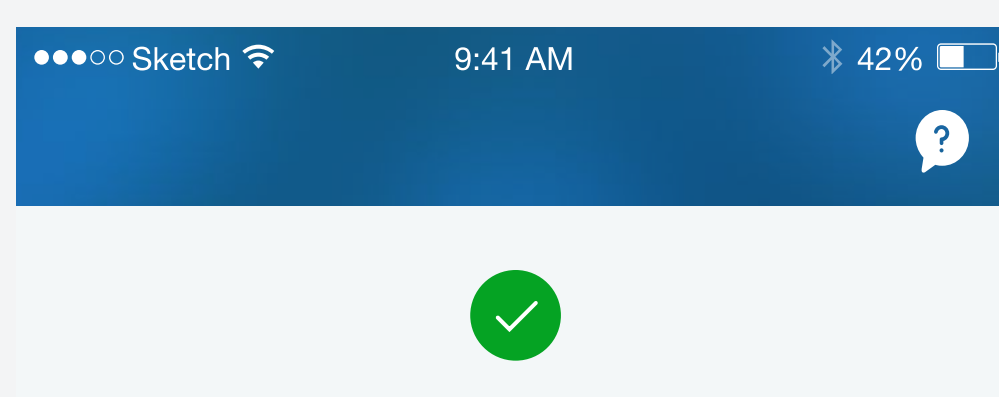

Success!

Your ID has been successfully scanned. You may now return to your account application.

Close

Please hold while we send the images to your application....

20

$$\checkmark$$

Create WayPay Account

Personal 2 Information

Business Information

3

(4)

Service Agreement

# Verify Your Identity Using Your Government-Issued ID

## Before you start

- Download the RBC Mobile app to scan your driver's licence or passport. You can do 0 this without signing in, even if you're not an RBC client.
- We'll quickly and securely compare your ID photo to a selfie in order to protect against 0 fraud and make sure it's really you.
- If you don't have the app when you scan the code in the next step, you'll be prompted 0 to install it. Once you're verified, you can delete the app.
- We'll keep your ID and selfie images on file for 90 days. After that, we'll erase them. 0
- We'll only keep the ID data we need to verify your identity, including your name, date of 0 birth, and your ID type, number and expiry date.

Make sure you have the latest version of the RBC Mobile app installed on your mobile device (Android 8+ or iOS 11+). Look for it on Google Play or the App Store.

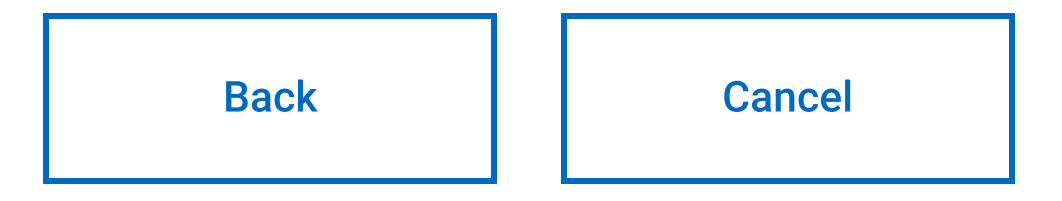

RBC PayEdge

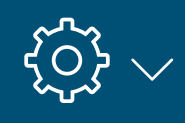

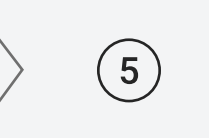

Banking Information

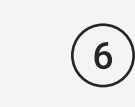

Supplier Information

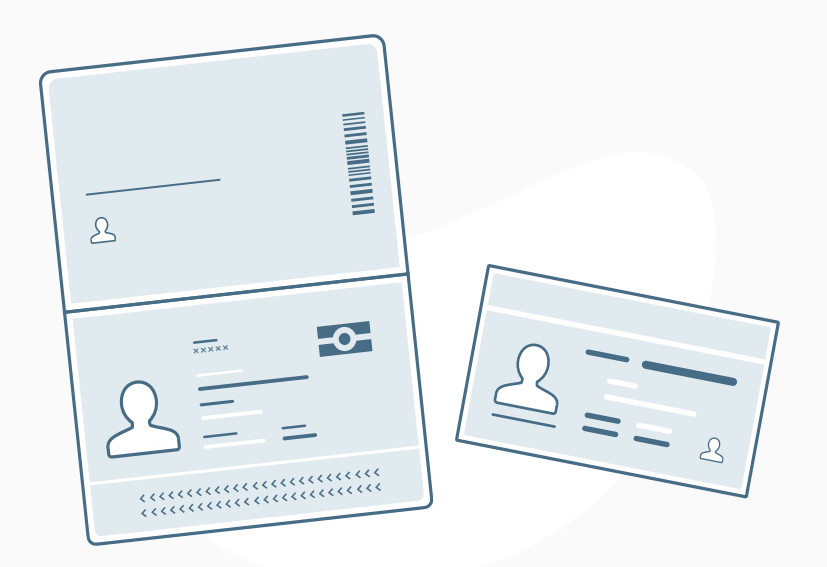

Continue

Royal Bank of Canada Website, © 1995-2020 Legal 🗌 | Accessibility 🗌 | Privacy & Security 🎑

### RBC PayEdge

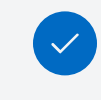

Create WayPay Account

2

Personal Information

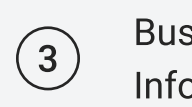

Business Information

Service 4 Agreement

# Verify Your Identity Using Your Government-Issued ID

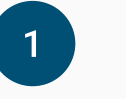

Select the type of identification you want to use - driver's license or passport - then generate a QR code. Make sure to use a passport or driver's license that hasn't expired, and that you're the age of majority in your province or territory.

#### Identification Type

Driver's License – Canada

Generate QR Code

Once you've generated the QR code, it will appear below. Open your device's camera app and position it so 2 the code appears in the camera's viewfinder.

 $\checkmark$ 

If you're prompted to install the app, please return here afterward to re-scan the QR code. Then, follow the prompts on your mobile device to verify your identiy.

3

Please continue to the next step only after you've finished verifying your identity on the RBC mobile app.

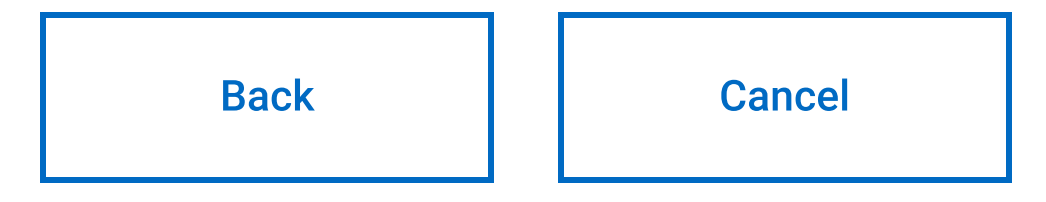

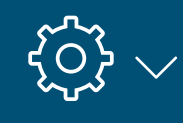

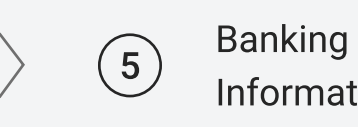

Information

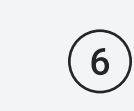

Supplier Information

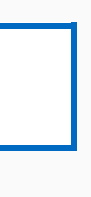

Continue

Royal Bank of Canada Website, © 1995-2020 Legal 🗌 | Accessibility 🗌 | Privacy & Security 🗌 Create WayPay

Account

1

2

Personal

Information

2

Supplier

Information

 $(\mathbf{6})$ 

# Verify Your Identity Using Your Government-Issued ID

Service

Agreement

4

Banking

Information

5

Select the type of identification you want to use - driver's license or passport - then generate a QR code. Make sure to use a passport or driver's license that hasn't expired, and that you're the age of majority in your province or territory.

#### Identification Type

Driver's License – Canada Generate QR Code  $\checkmark$ 

Business

Information

3

Once you've generated the QR code, it will appear below. Open your device's camera app and position it so the code appears in the camera's viewfinder.

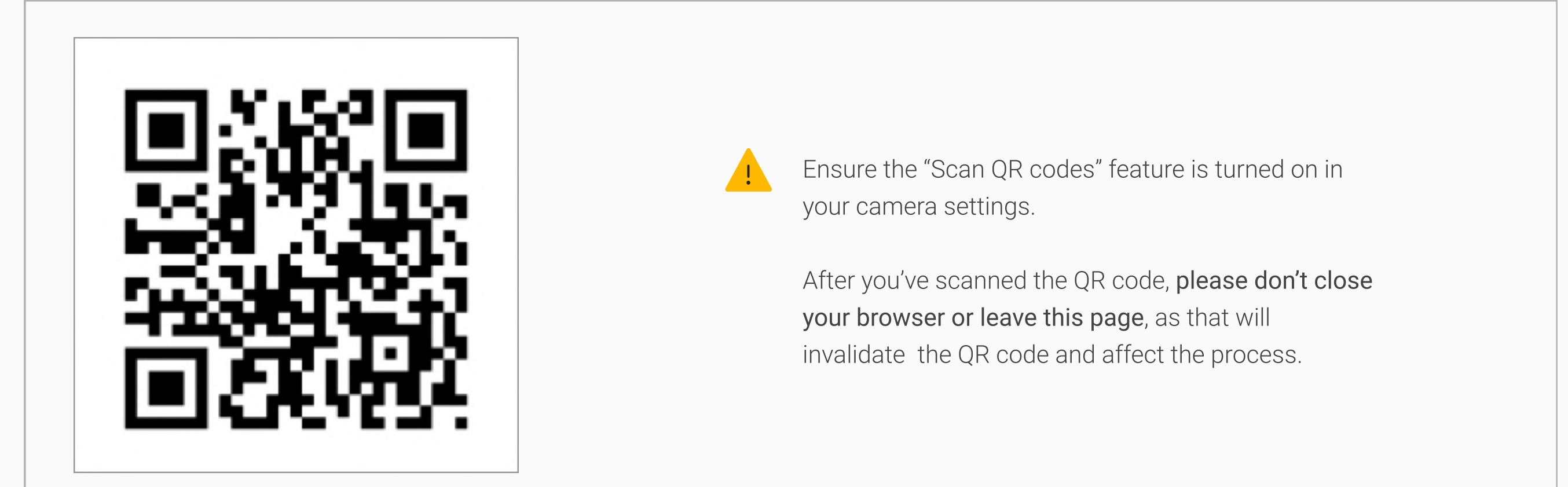

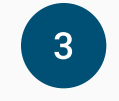

If you're prompted to install the app, please return here afterward to re-scan the QR code. Then, follow the prompts on your mobile device to verify your identiy.

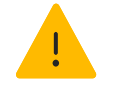

Please continue to the next step only after you've finished verifying your identity on the RBC mobile app.

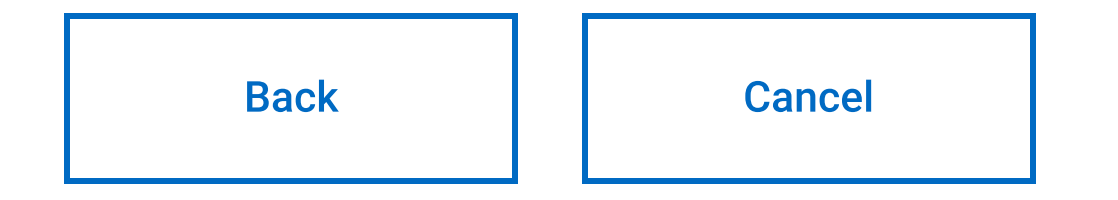

Continue

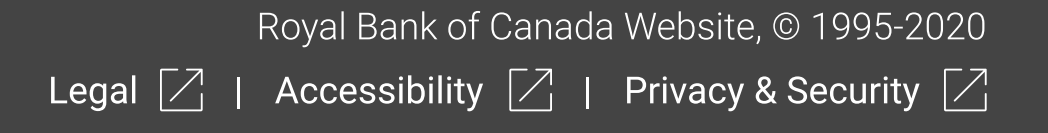

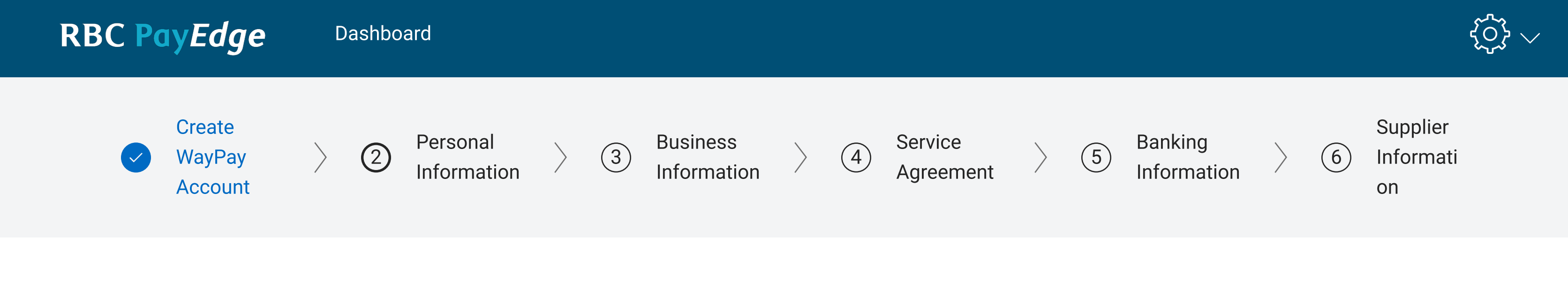

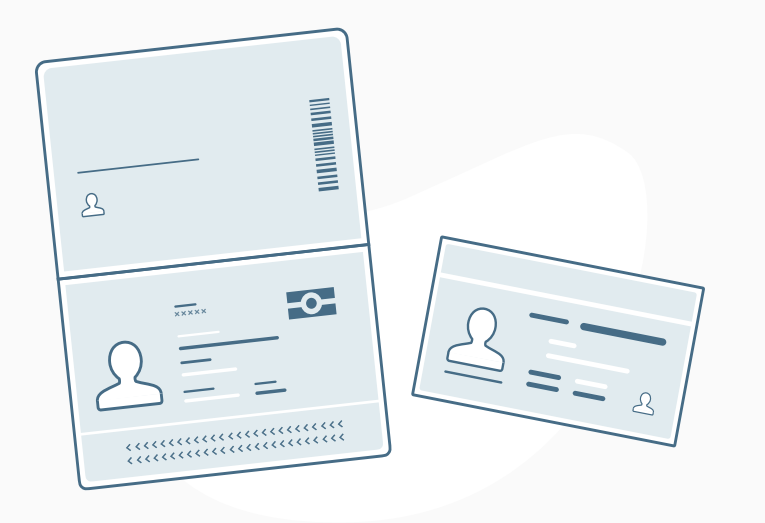

Use the RBC Mobile app to scan your driver's license or passport.

We'll quickly and securely compare your ID photo to a selfie in order to protect against fraud and make sure it's really you.

Once you're verified, we won't save your pictures

#### Before you start

- Make sure to use a passport or driver's license that hasn't expired, and that you're the age of majority in your province or territory.
- Please make sure you have the latest version of the RBC Mobile app installed on your mobile device (Android 8+ or iOS 11+). Look for it on Google Play or the App Store. If you don't have the app, you'll be prompted to install it.

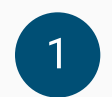

Select the type of identification you want to use - driver's license or passport - then generate a QR code.

| Identification Type       |        | Province |        |               |
|---------------------------|--------|----------|--------|---------------|
| Driver's License – Canada | $\sim$ | Select   | $\sim$ | Generate Code |

Once you've generated the QR code, it will appear below. Open your device's camera app and position it so the code appears in the camera's viewfinder.

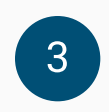

2

If you're prompted to install the app, please return here afterward to re-scan the QR code. Then, follow the prompts on your mobile device to verify your identiy.

Please continue to the next step only after you've finished verifying your identity on the RBC mobile app.

Back Cancel

Continue

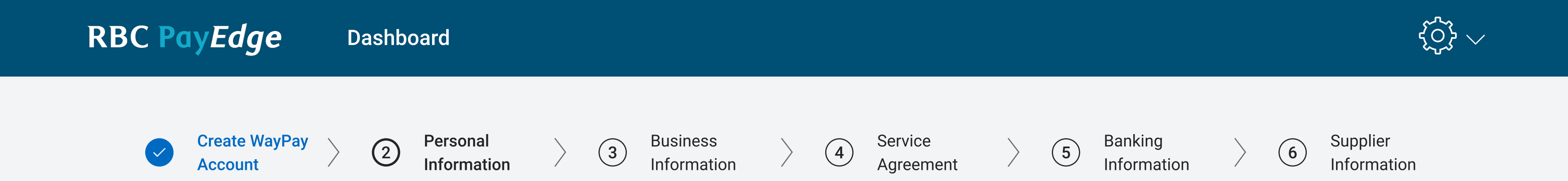

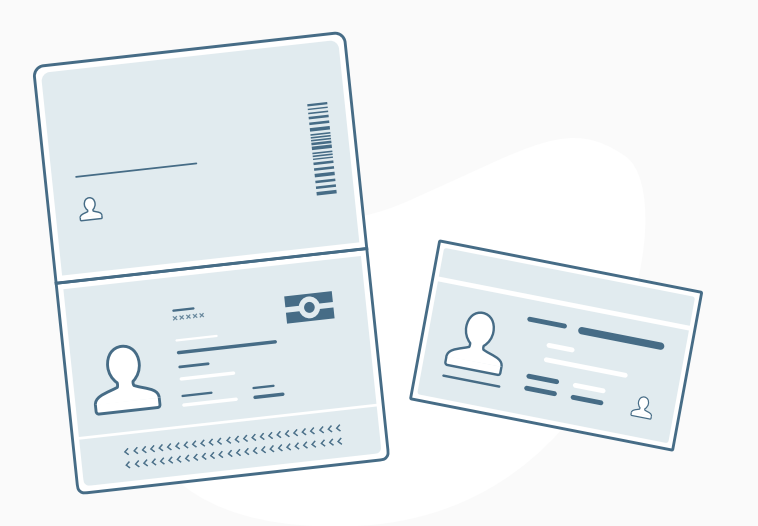

Use the RBC Mobile app to scan your driver's license or passport.

We'll quickly and securely compare your ID photo to a selfie in order to protect against fraud and make sure it's really you.

Once you're verified, we won't save your pictures

#### Before you start

- Make sure to use a passport or driver's license that hasn't expired, and that you're the age of majority in your province or territory.
- Please make sure you have the latest version of the RBC Mobile app installed on your mobile device (Android 8+ or iOS 11+). Look for it on Google Play or the App Store. If you don't have the app, you'll be prompted to install it.

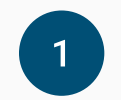

Select the type of identification you want to use – driver's license or passport – then generate a QR code.

| Identification Type       |              | Province |              |               |
|---------------------------|--------------|----------|--------------|---------------|
| Driver's License – Canada | $\checkmark$ | Select   | $\checkmark$ | Generate Code |

Once you've generated the QR code, it will appear below. Open your device's camera app and position it so the code appears in the camera's viewfinder.

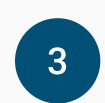

2

If you're prompted to install the app, please return here afterward to re-scan the QR code. Then, follow the prompts on your mobile device to verify your identiy.

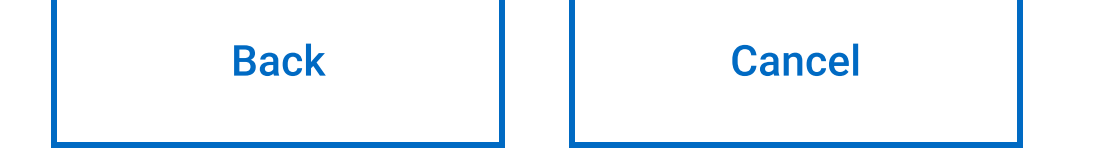

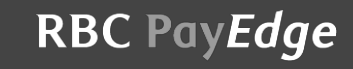

Royal Bank of Canada Website, © 1995-2020 Legal 🗌 | Accessibility 🏹 | Privacy & Security 🔀

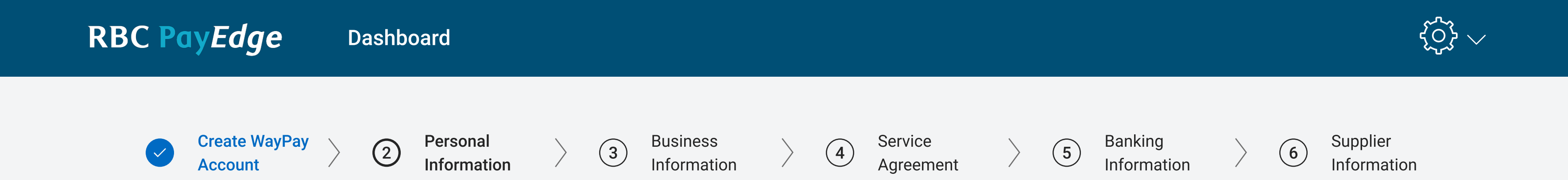

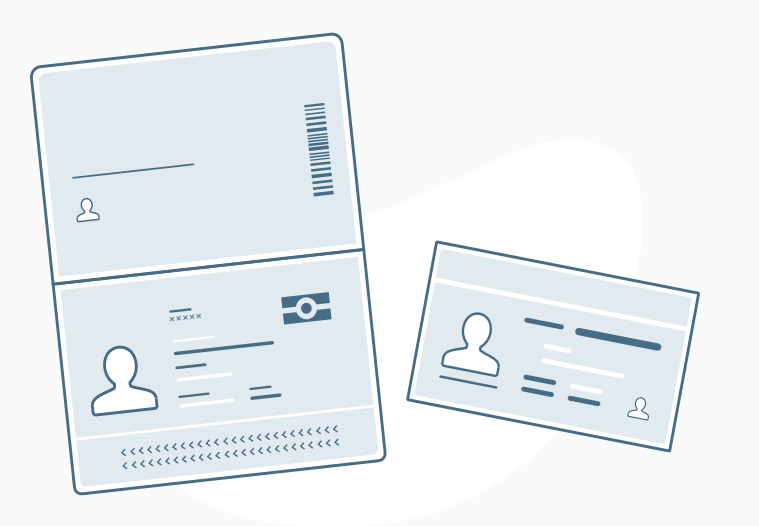

Use the RBC Mobile app to scan your driver's license or passport.

We'll quickly and securely compare your ID photo to a selfie in order to protect against fraud and make sure it's really you.

Once you're verified, we won't save your pictures

#### Before you start

- Make sure to use a passport or driver's license that hasn't expired, and that you're the age of majority in your province or territory.
- Please make sure you have the latest version of the RBC Mobile app installed on your mobile device (Android 8+ or iOS 11+). Look for it on Google Play or the App Store. If you don't have the app, you'll be prompted to install it.

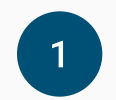

Select the type of identification you want to use - driver's license or passport - then generate a QR code.

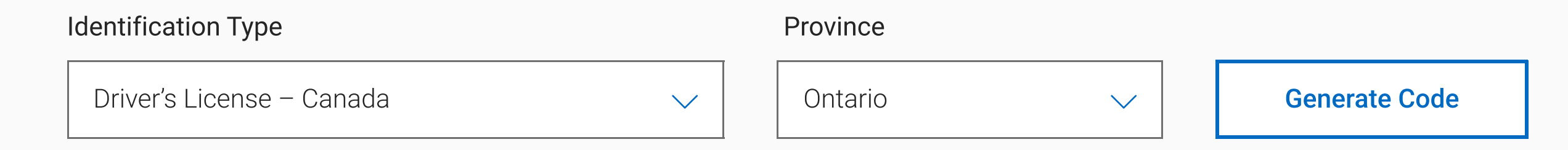

2 Once you've generated the QR code, it will appear below. Open your device's camera app and position it so the code appears in the camera's viewfinder.

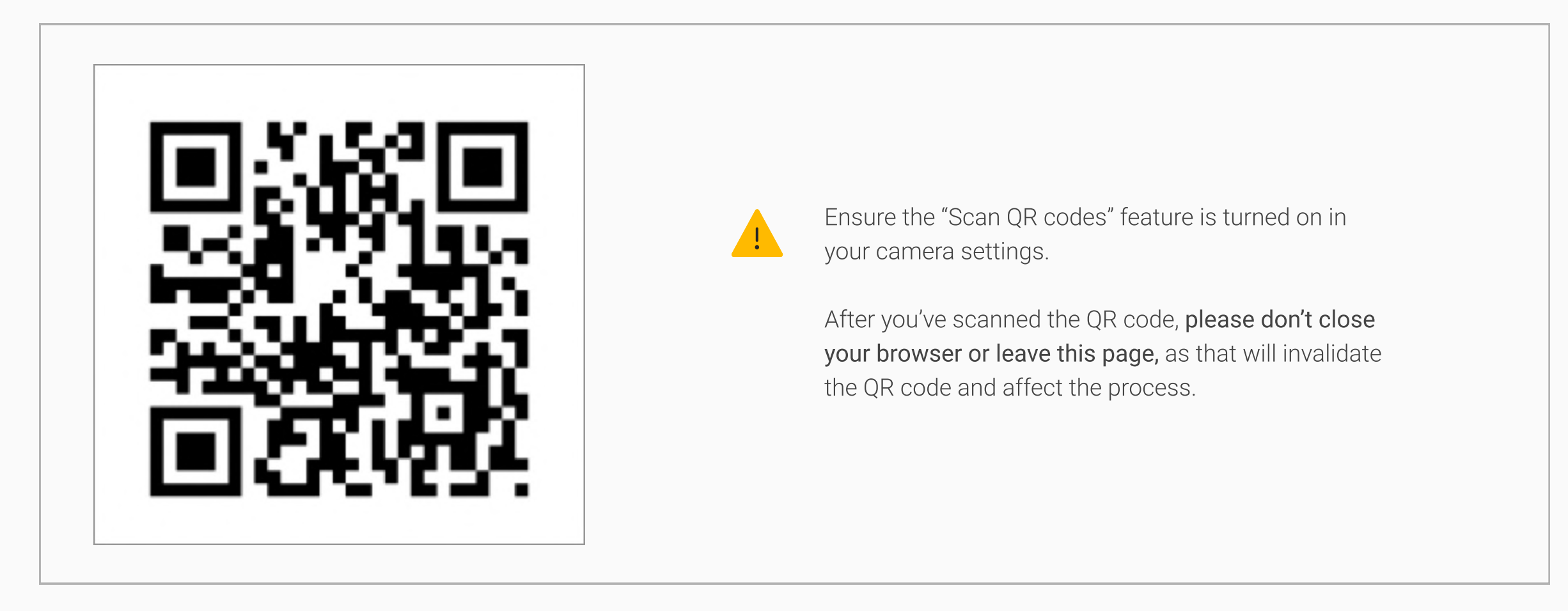

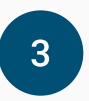

If you're prompted to install the app, please return here afterward to re-scan the QR code. Then, follow the prompts on your mobile device to verify your identiy.

Please continue to the next step only after you've finished verifying your identity on the RBC mobile app.

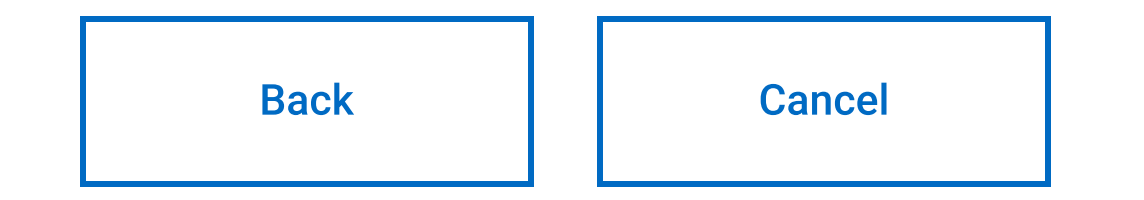

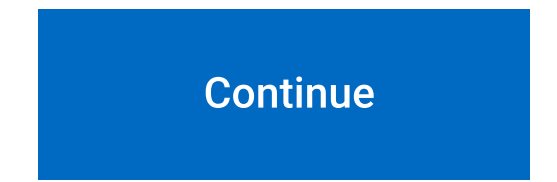

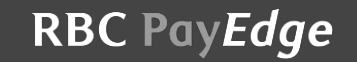

Royal Bank of Canada Website, © 1995-2020Legal Accessibility Privacy & Security

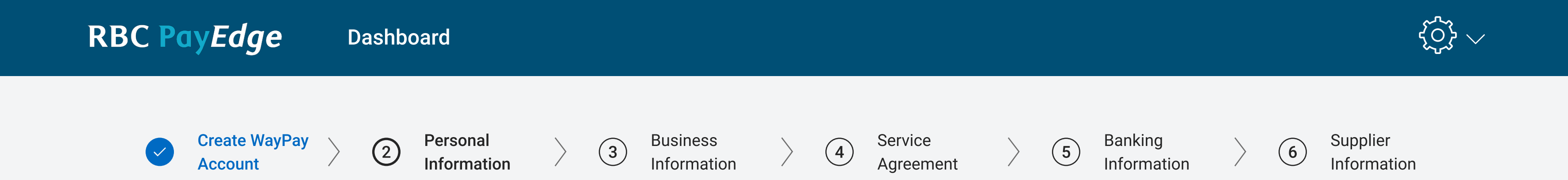

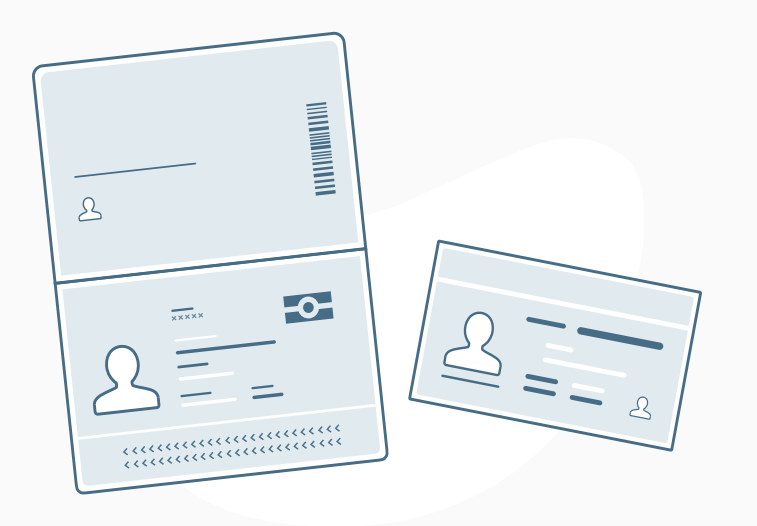

Use the RBC Mobile app to scan your driver's license or passport.

We'll quickly and securely compare your ID photo to a selfie in order to protect against fraud and make sure it's really you.

Once you're verified, we won't save your pictures

#### Before you start

- Make sure to use a passport or driver's license that hasn't expired, and that you're the age of majority in your province or territory.
- Please make sure you have the latest version of the RBC Mobile app installed on your mobile device (Android 8+ or iOS 11+). Look for it on Google Play or the App Store. If you don't have the app, you'll be prompted to install it.

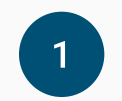

Select the type of identification you want to use - driver's license or passport - then generate a QR code.

| Identification Type       |        | Province |        |               |
|---------------------------|--------|----------|--------|---------------|
| Driver's License – Canada | $\sim$ | Ontario  | $\sim$ | Generate Code |

2 Once you've generated the QR code, it will appear below. Open your device's camera app and position it so the code appears in the camera's viewfinder.

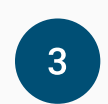

If you're prompted to install the app, please return here afterward to re-scan the QR code. Then, follow the prompts on your mobile device to verify your identiy.

Please continue to the next step only after you've finished verifying your identity on the RBC mobile app.

Back Cancel

Continue

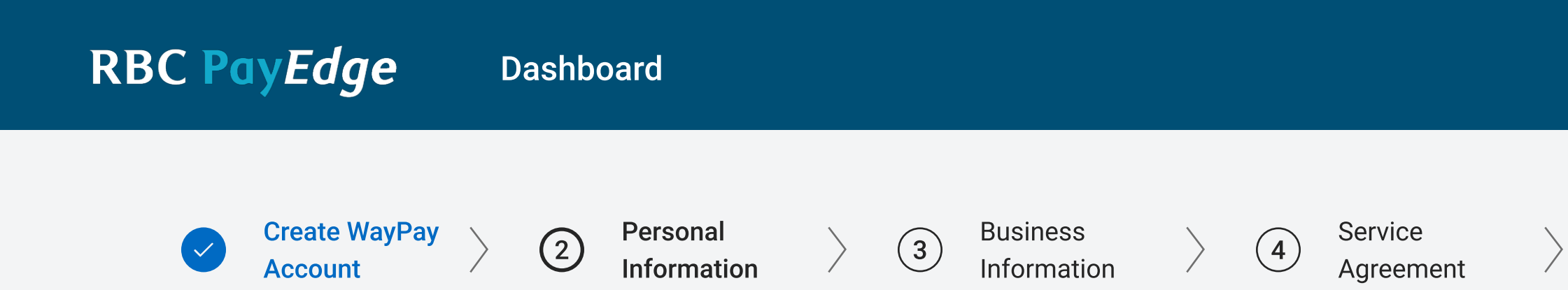

# Your Identity Couldn't Be Verified

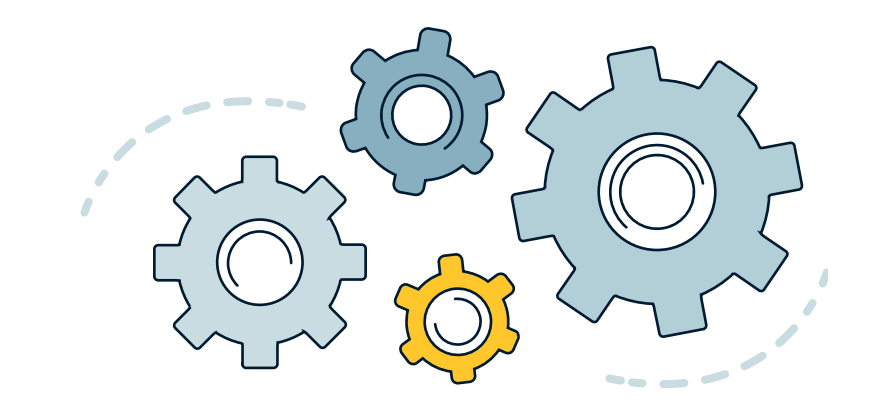

We were unable to confirm your identity because your ID has expired or isn't valid. Please try again with a valid ID.

Go To Dashboard

Try Again

RBC PayEdge

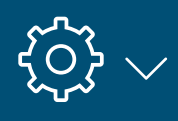

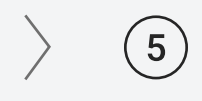

Banking Information

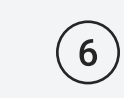

 $\rangle$ 

Supplier Information

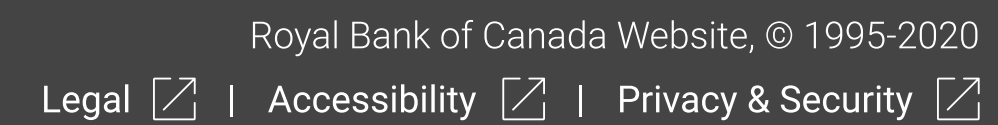

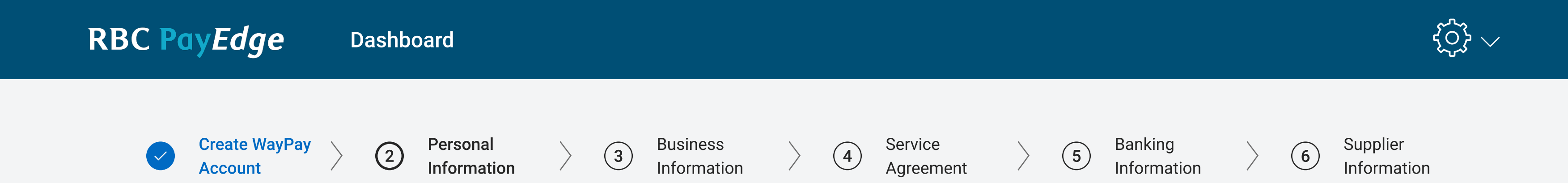

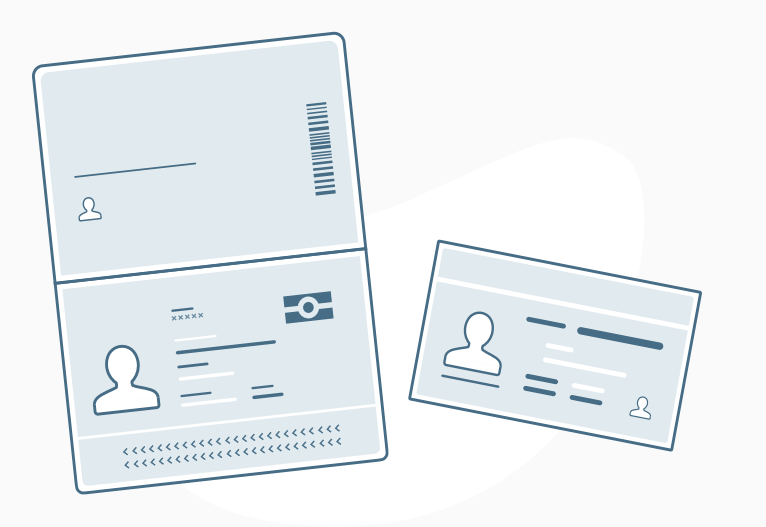

Use the RBC Mobile app to scan your driver's license or passport.

We'll quickly and securely compare your ID photo to a selfie to protect against fraud and make sure it's really you.

Once you're verified, we won't save your pictures

Please make sure you have the latest version of the RBC Mobile app installed on your mobile device (Android 8+ or iOS 11+). Look for it on Google Play or the App Store. If you don't have the app, you'll be prompted to install it.

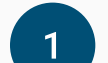

Select the type of identification you want to use - driver's license or passport - then generate a QR code.

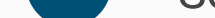

| Identification Type       |        | Province |        | _             |
|---------------------------|--------|----------|--------|---------------|
| Driver's License – Canada | $\sim$ | Ontario  | $\sim$ | Generate Code |

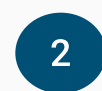

Once you've generated the QR code, it will appear below. Open your device's camera app and position it so the code appears in the camera's viewfinder.

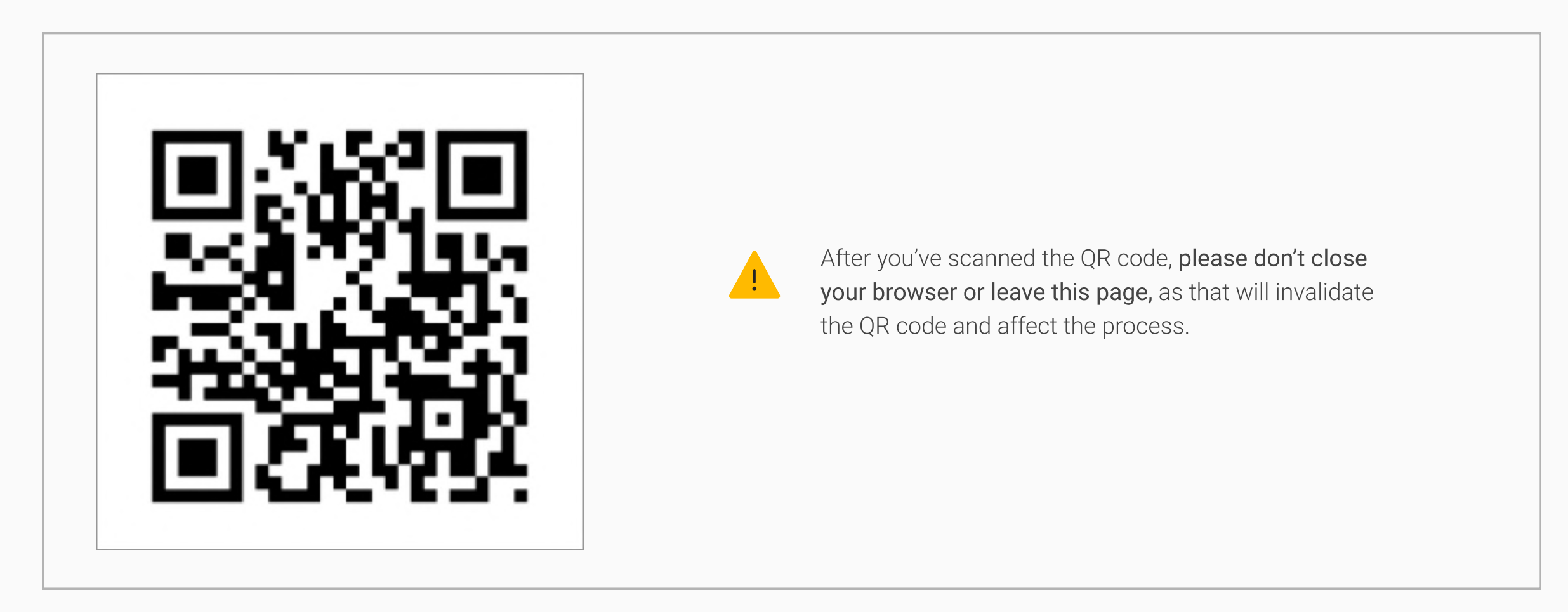

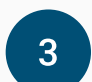

If you're prompted to install the app, please return here afterward to re-scan the QR code. Then, follow the prompts on your mobile device to verify your identiy.

#### Need more help?

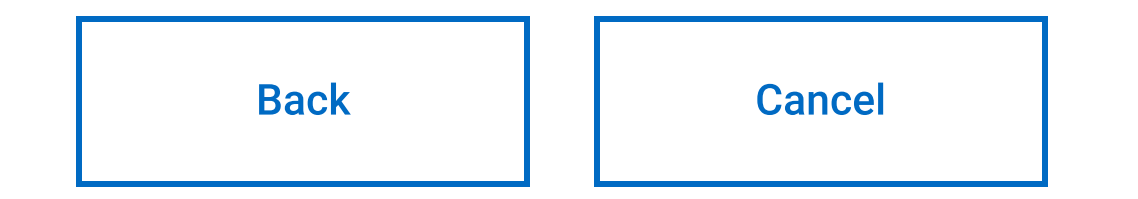

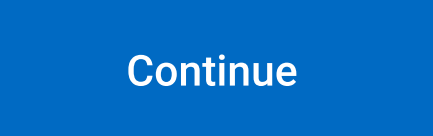

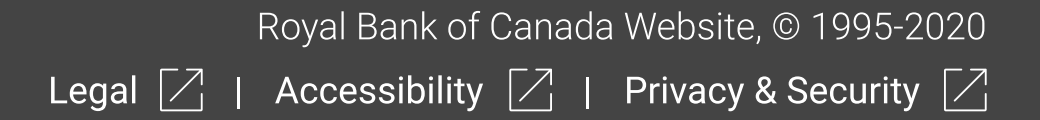

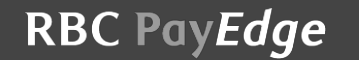

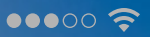

9:41 AM

∦ 42% 💷 •

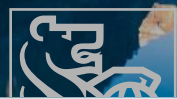

This QR code or link has expired. Please scan a new QR code, or ask your advisor for a new link.

#### OK

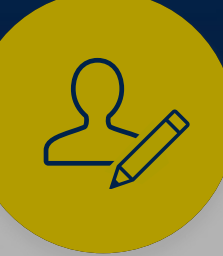

l'm not a Client

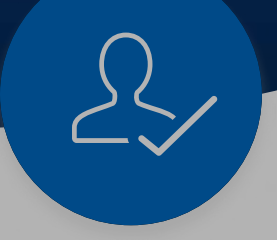

I'm an existing Client

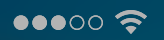

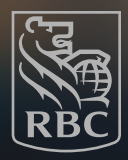

## Learn more about RBC Mobile app.

#### Explore RBC Mobile

This QR code or link has expired. Please scan a new QR code, or ask your advisor for a new link.

#### OK

#### Learn More about our Products

Whatever you need, we've got you covered.

Learn More

Did You Know

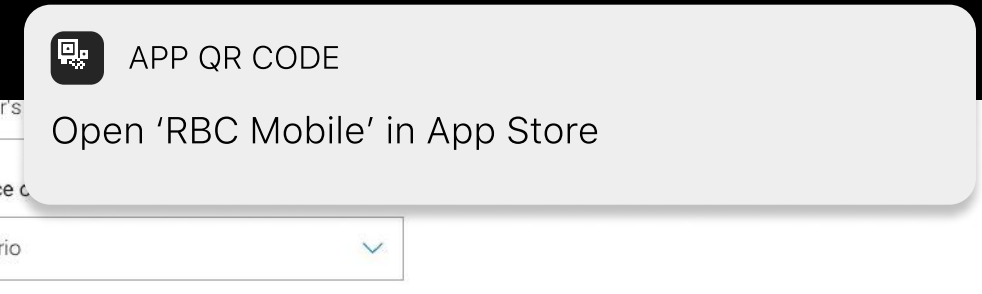

#### od to use QR code because...

ipsum dolor sit amet, consectetur adipiscing elit, sed do eiusmod tempor incididunt ut labore e magna aliqua. Ut enim ad minim veniam,

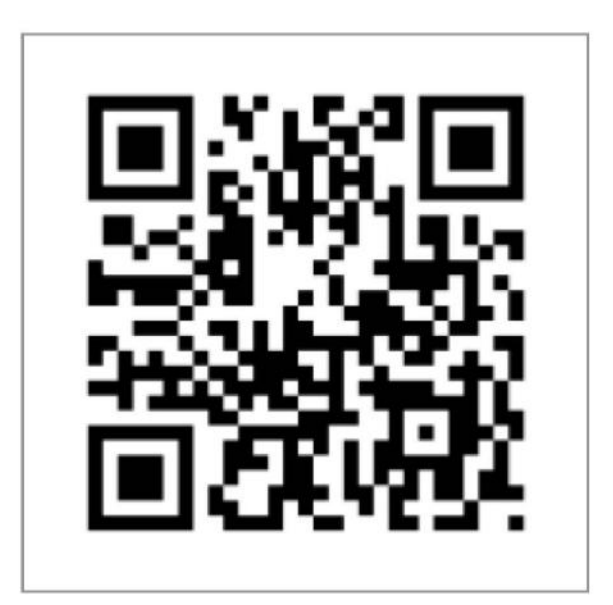

Manual Capture

Capture QR Code

n for easy step instruction

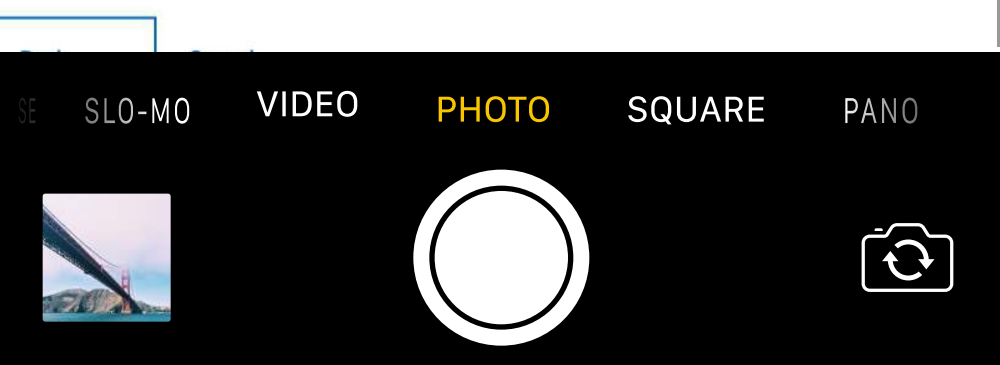